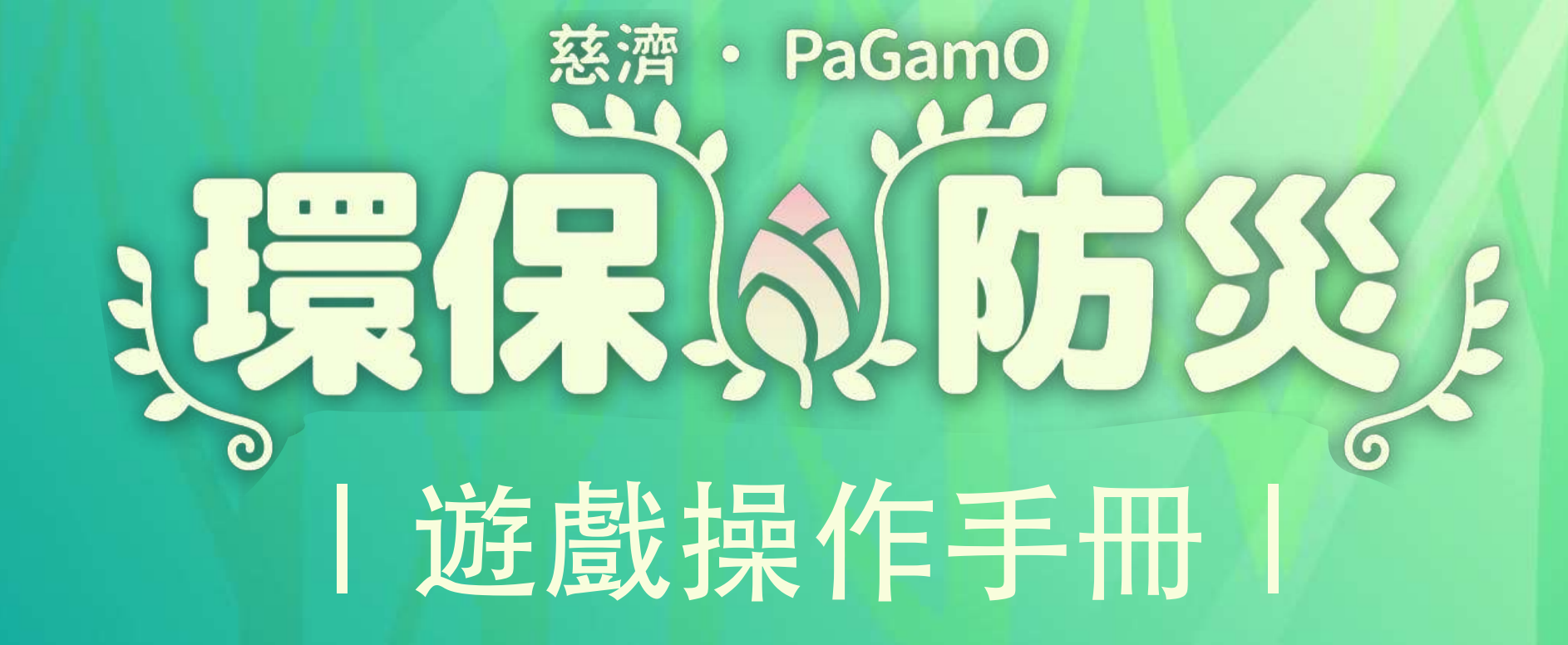

### 一加入慈濟專屬世界

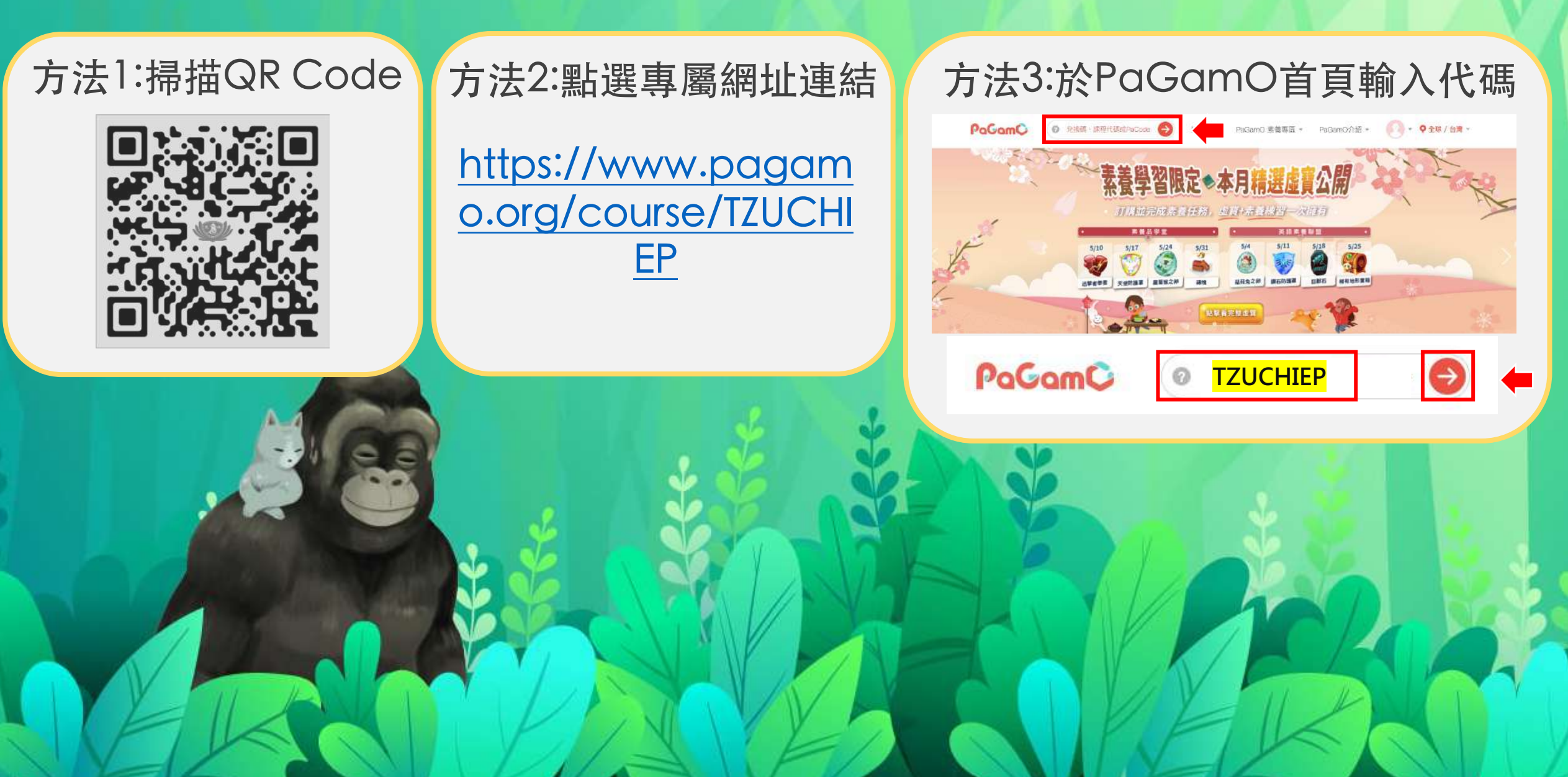

#### |進入慈濟專屬世界|

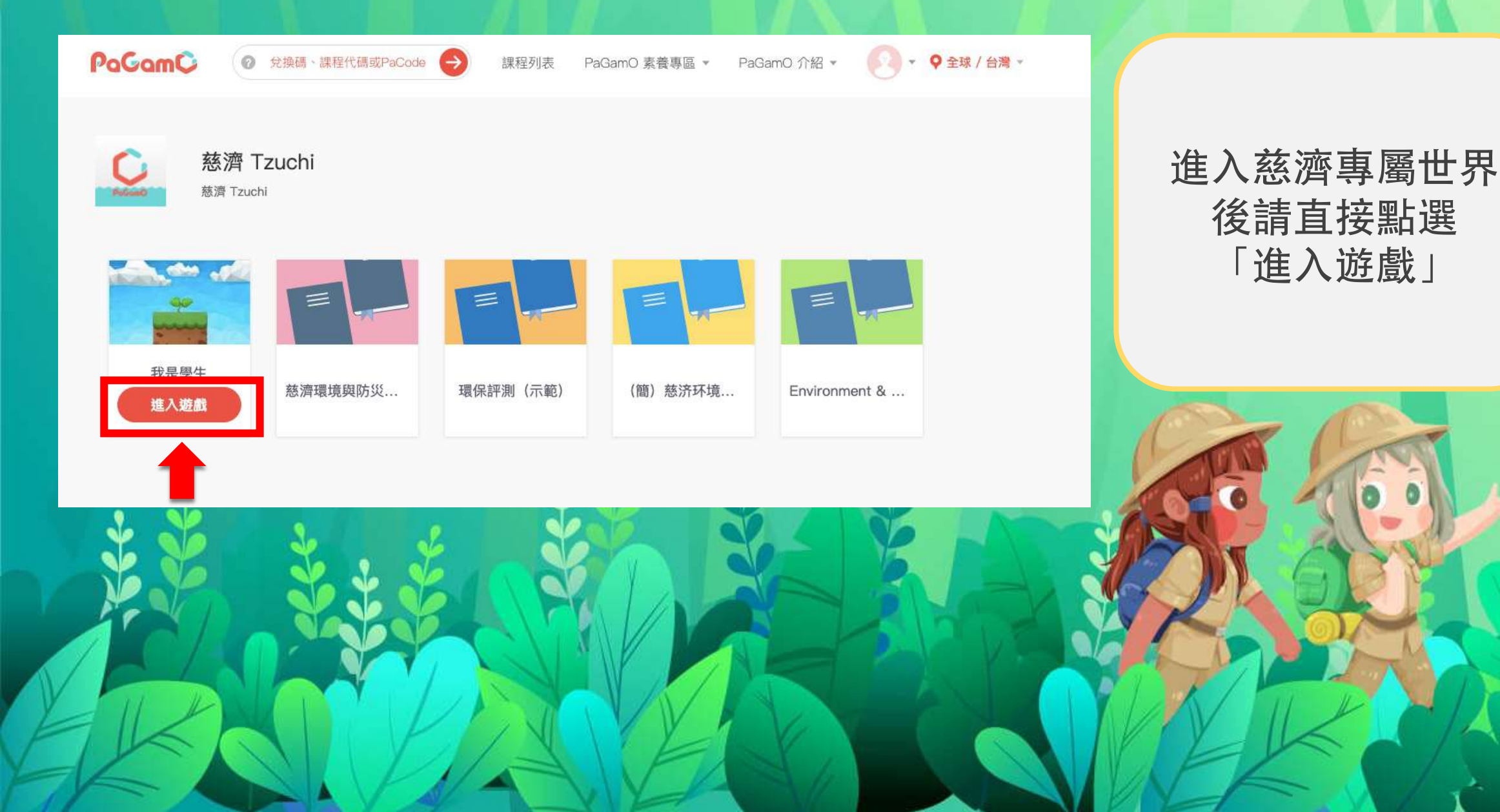

# |進入遊戲|

#### 天夏 我很想告訴你。。。

樂觀開朗的蜜雅告別愛她的家人,踏上冒險的旅途。她希望找到那個心中很在乎卻不知在何處的人,講出埋藏在心裡的那句話。

溫馨提醒

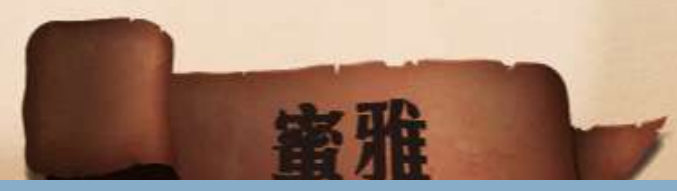

初次登入遊戲頁面請選擇遊戲角色

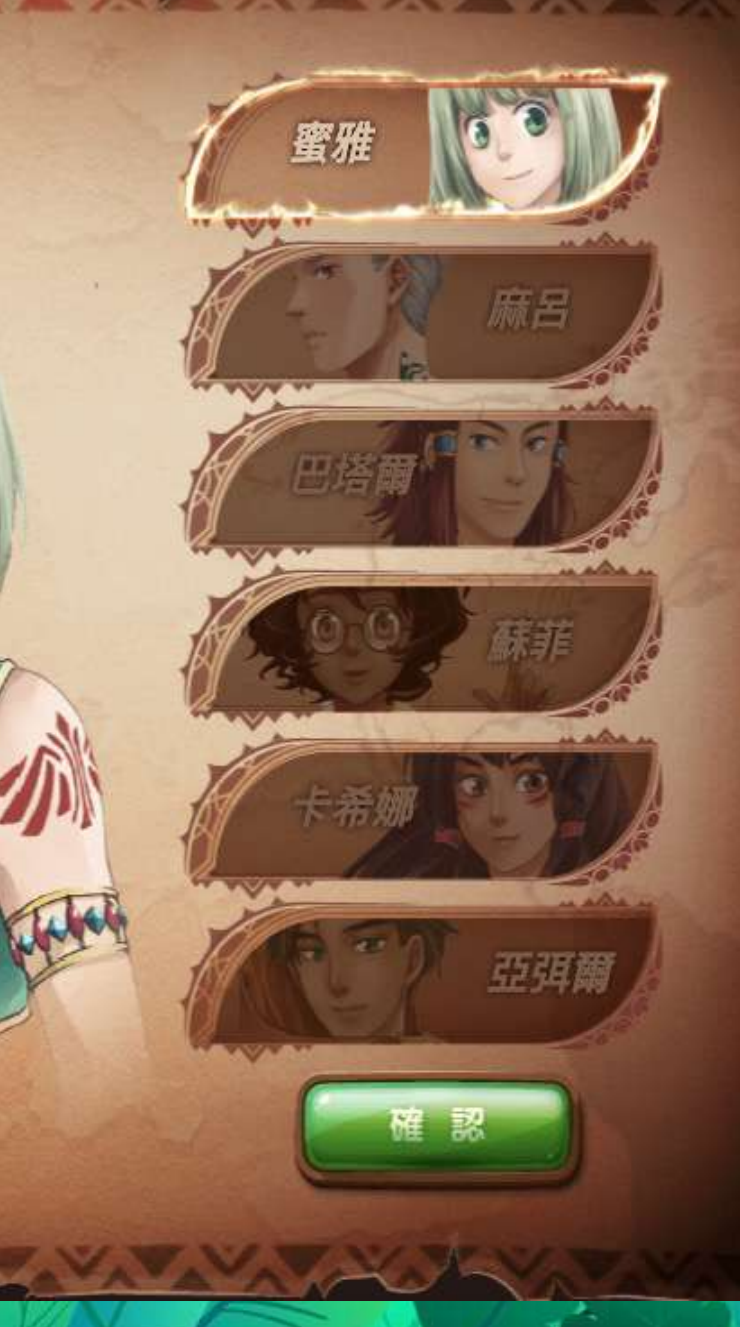

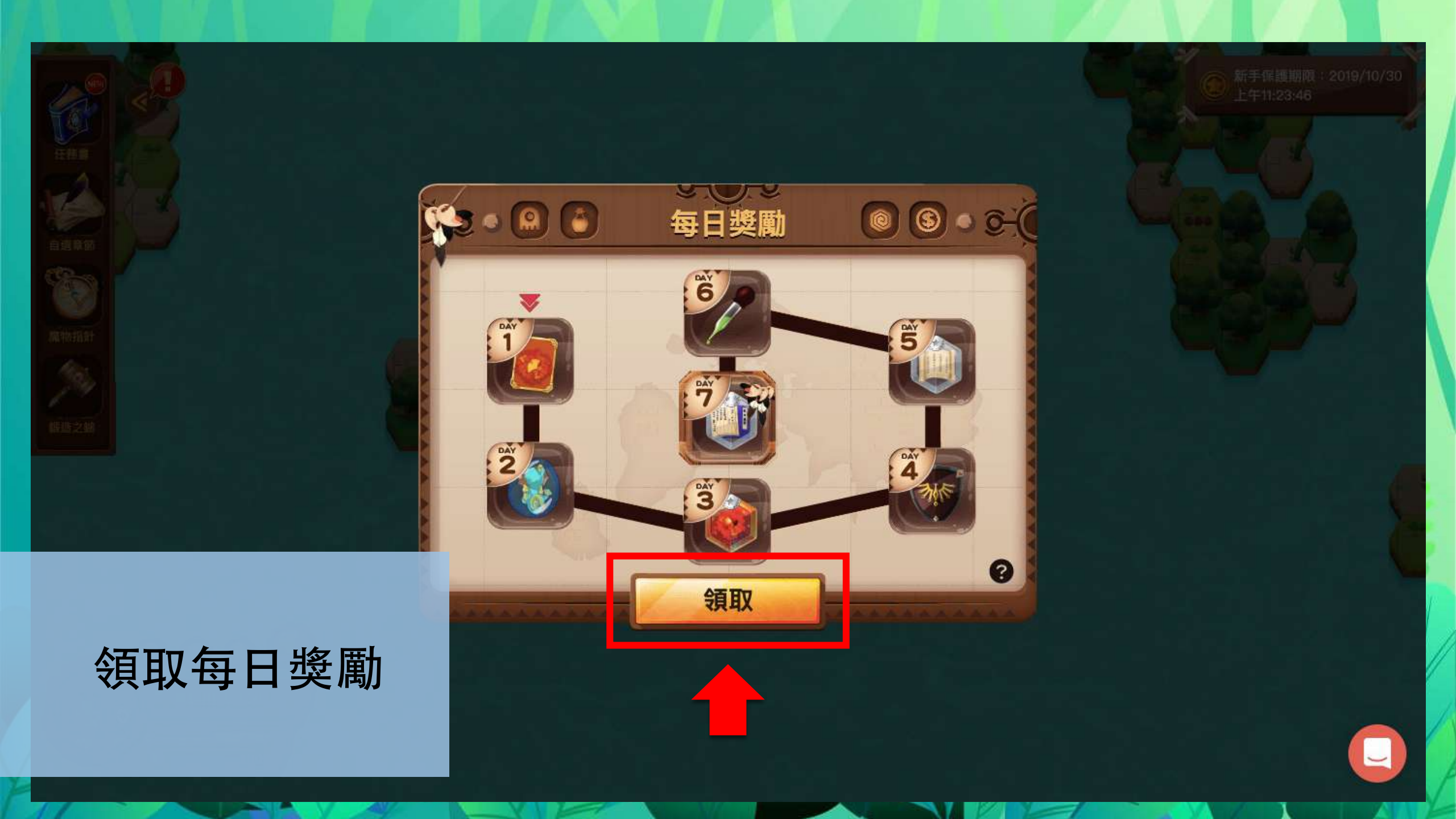

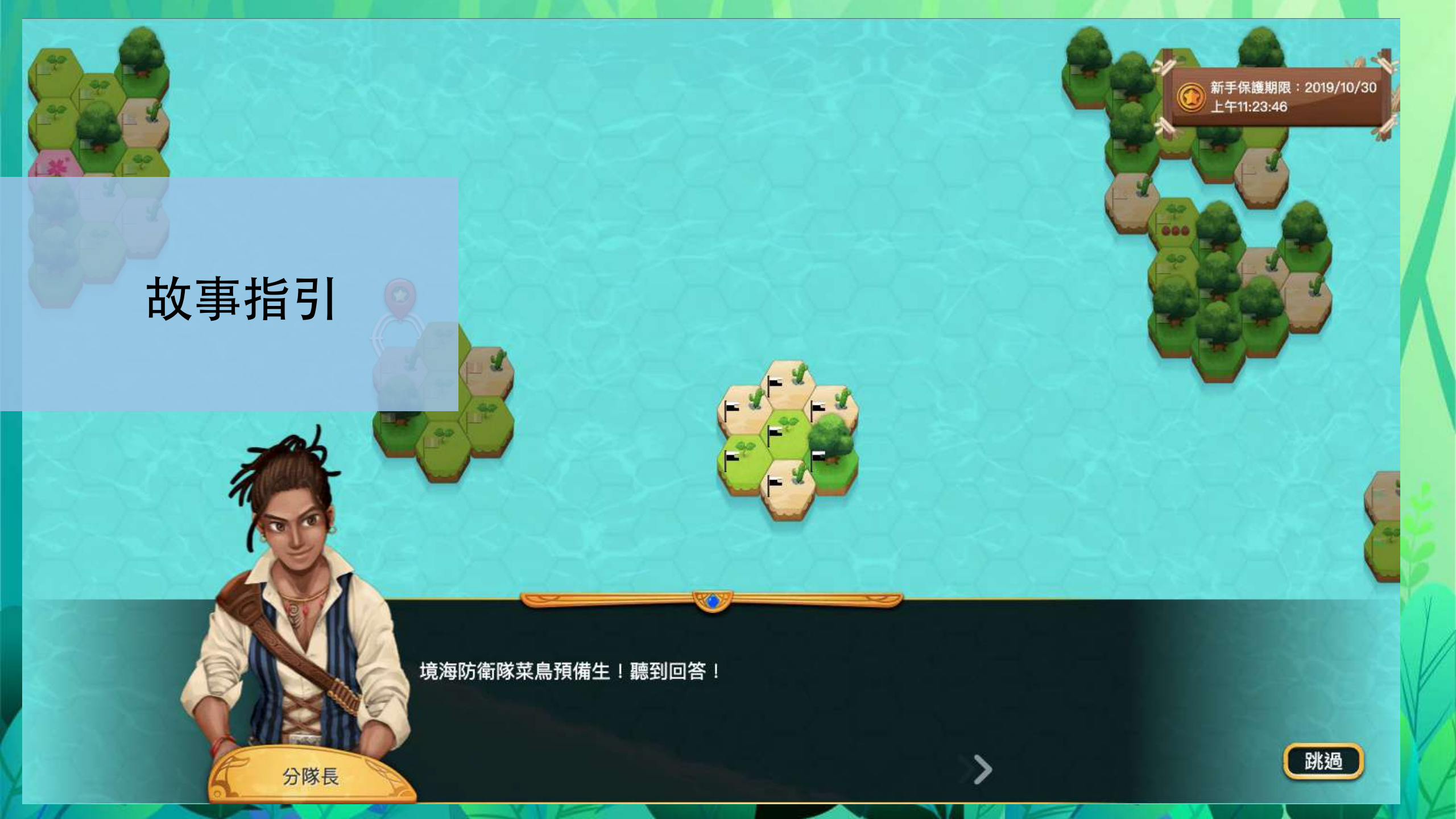

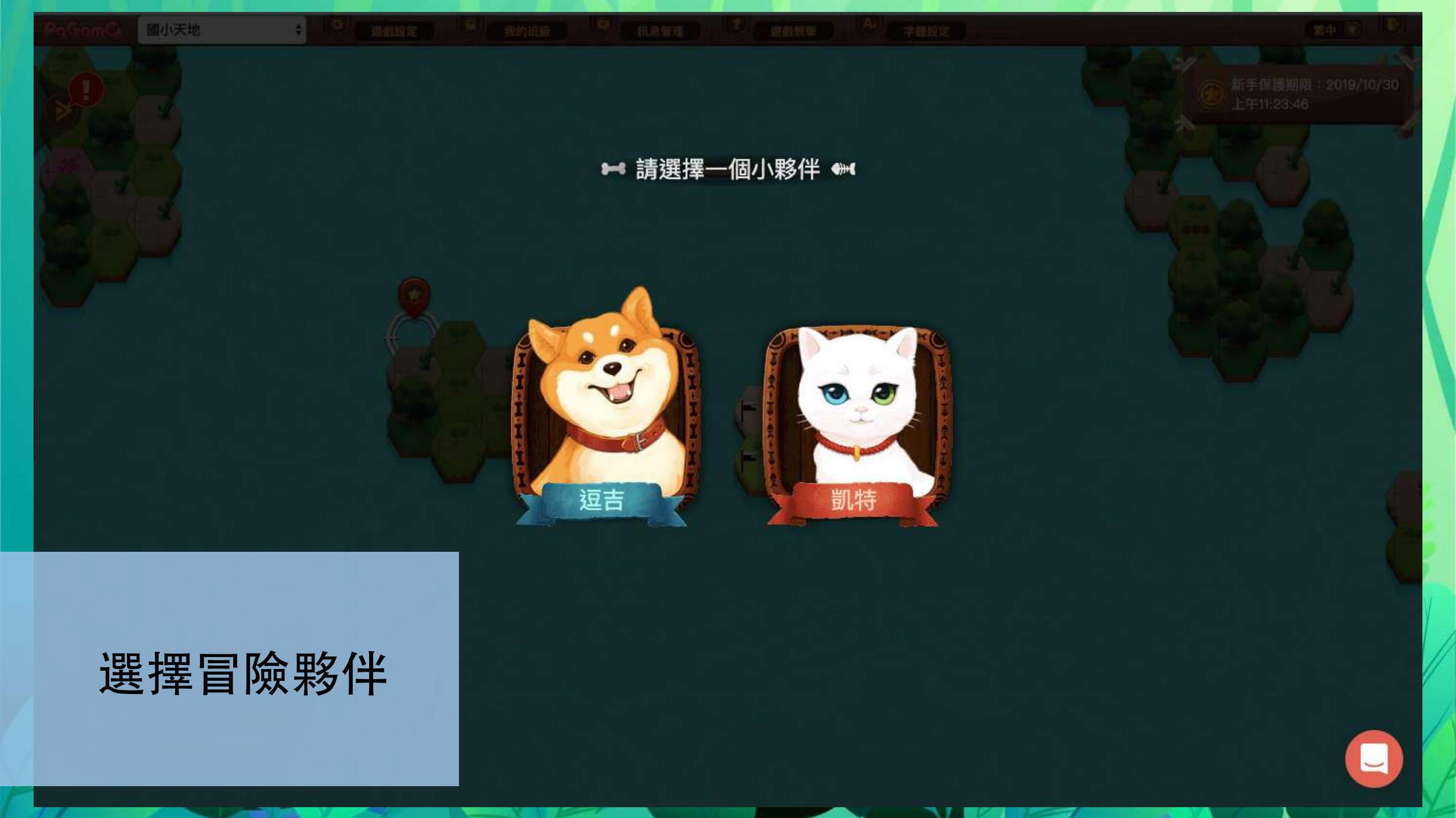

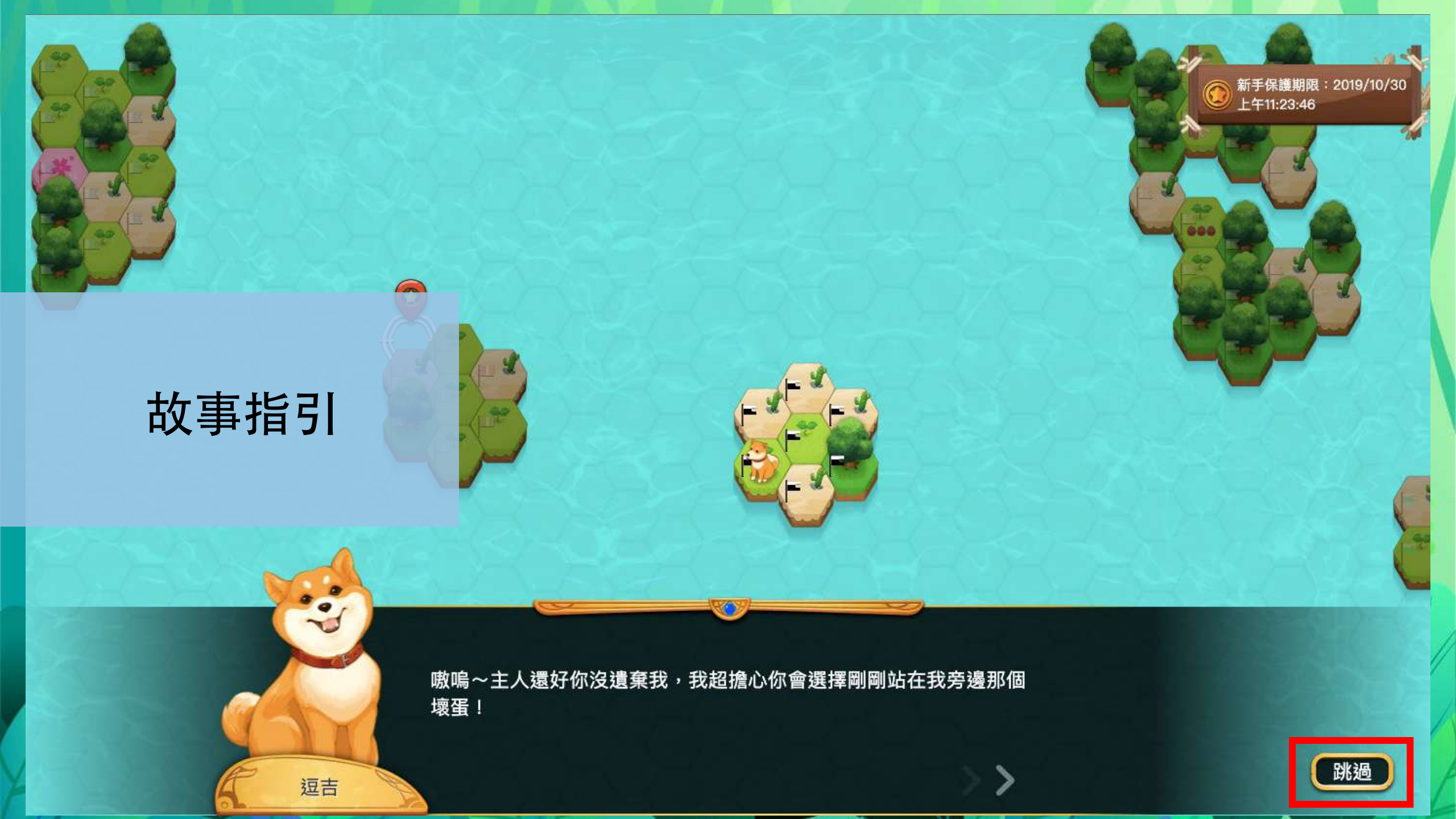

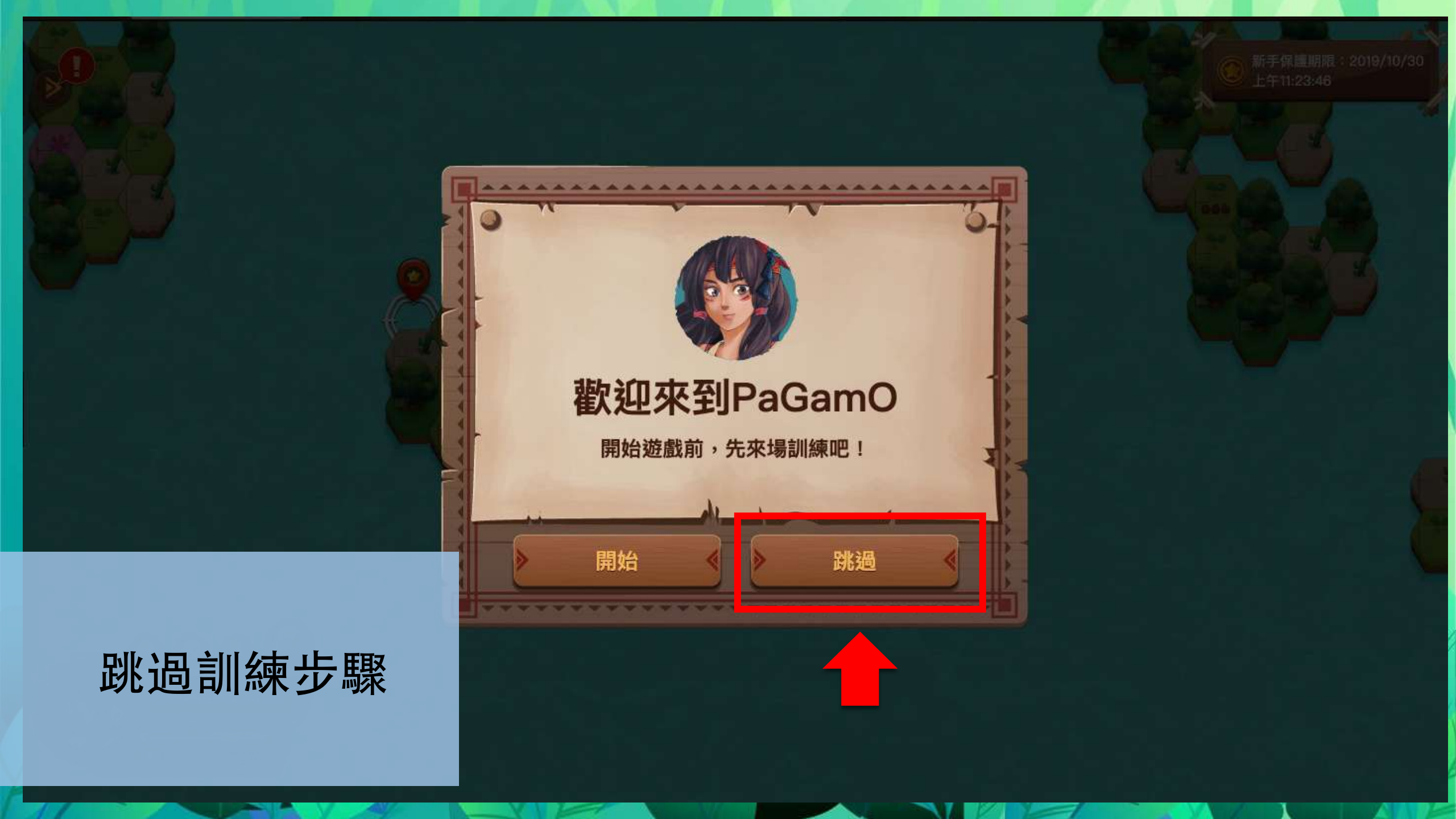

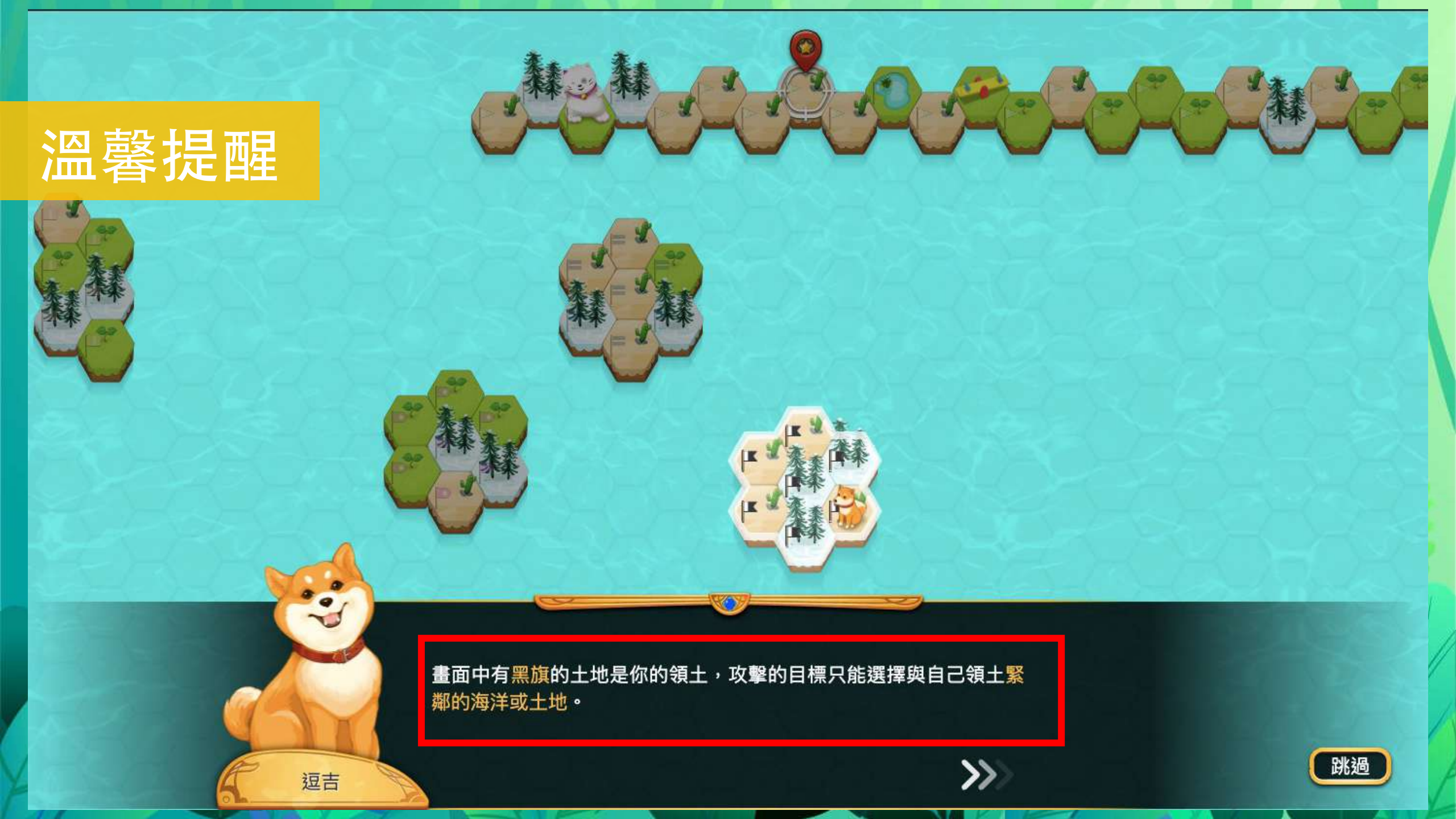

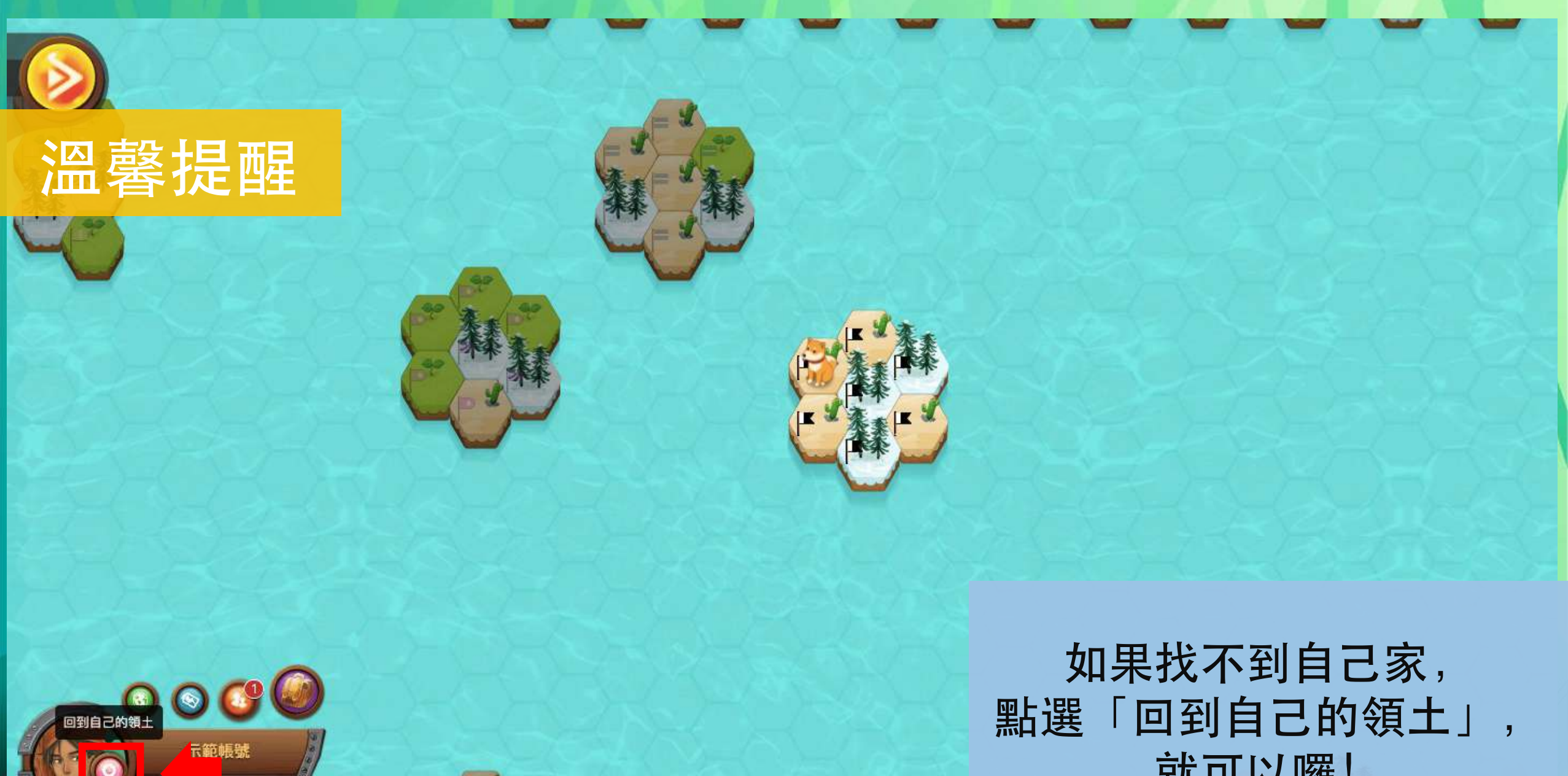

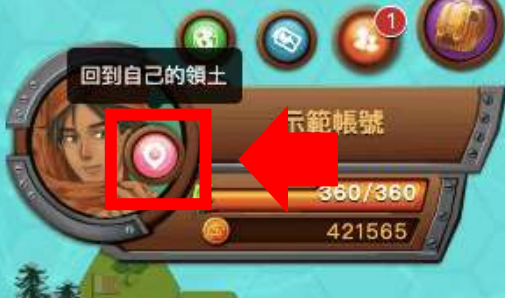

就可以囉!

个林 茶季

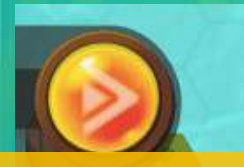

#### 溫馨提醒

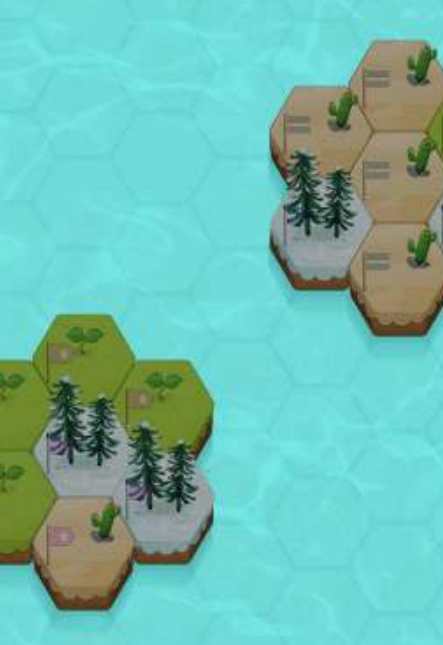

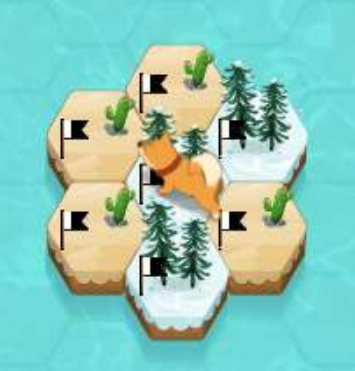

#### 每天有固定的能量值 每次答對時扣6點、答錯時扣15點 PS:請玩家認真作答,能量值沒了, 就要暫時休息不能作答喔!

个米 茶季

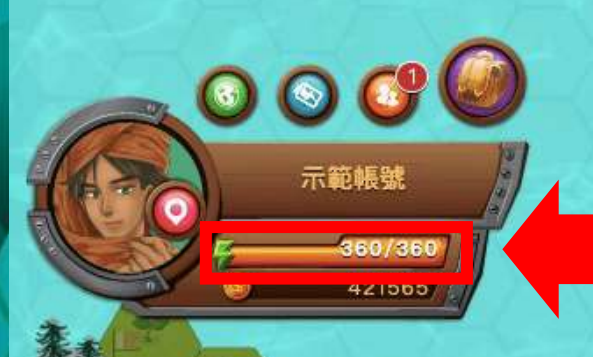

慈濟 Tzuchi

PaGamQ

小地圖 可以查看自己在 該世界的位子

0 0 0 🔮 🥘

示範帳號

360/360 421565 省力模式 打開省力模式可以減緩 能量值的減少速度,但 攻擊力也會相對下降

遊戲設定

我的班級

訊息管理

Pa幣 可以至商店購買道具

遊戲教學 讓可愛的逗吉與凱特教你 怎麼征服PaGamO世界 吧!

字體設定

遊戲教學

繁中

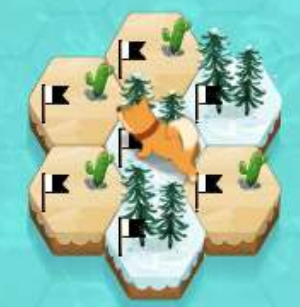

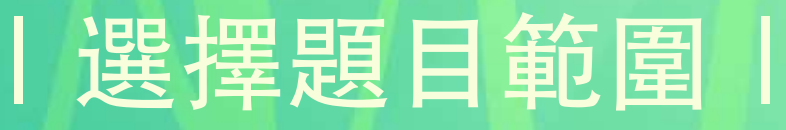

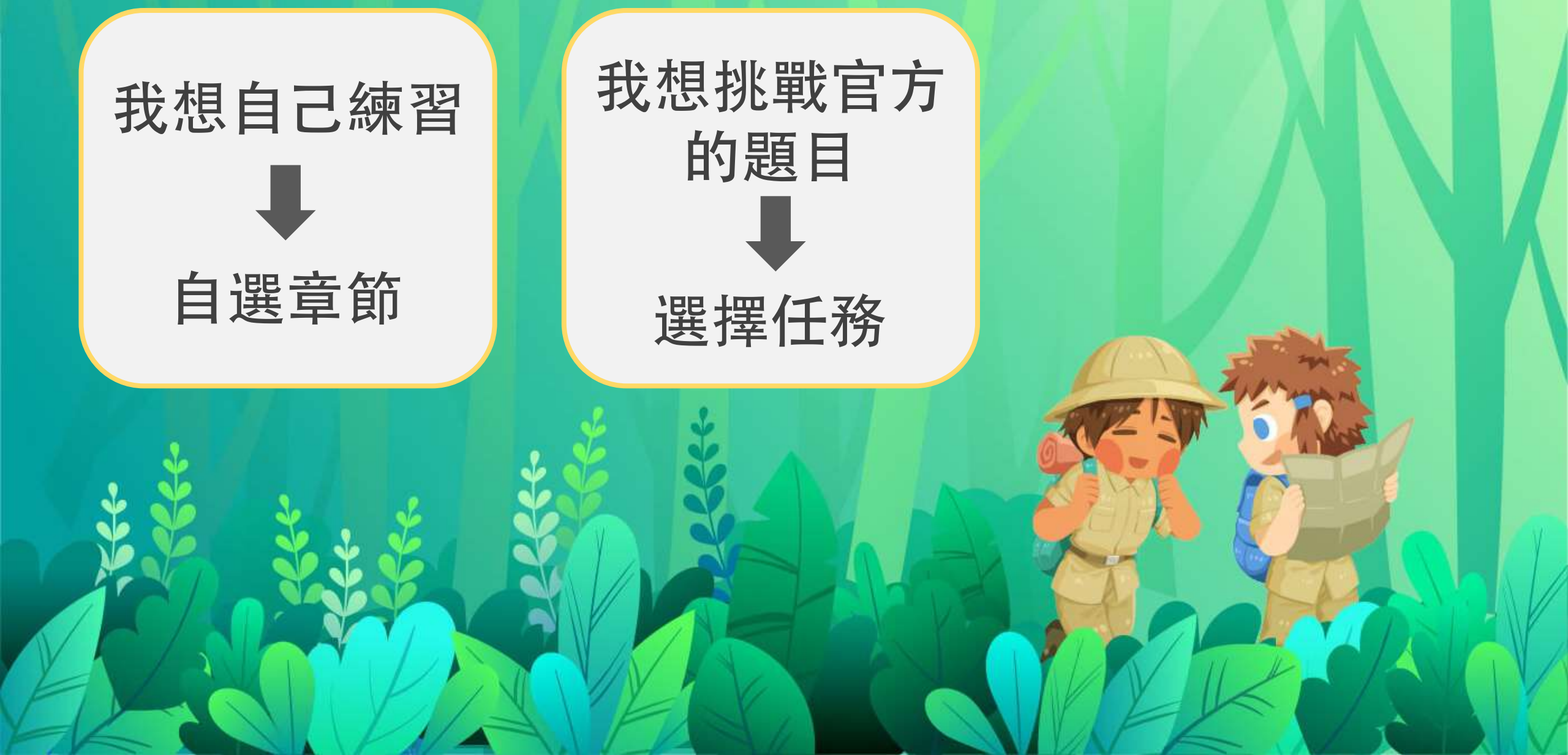

# | 自選章節 |

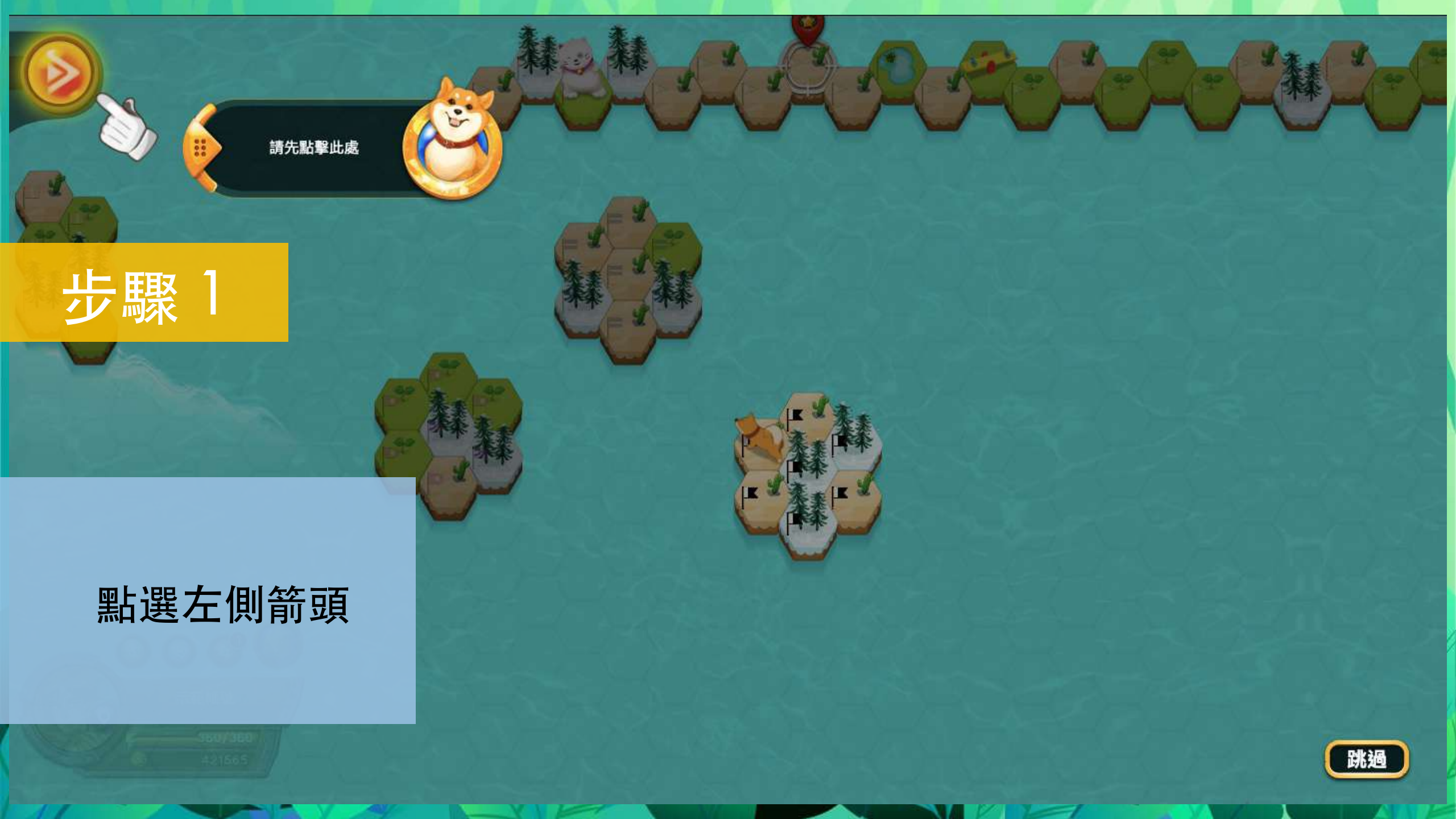

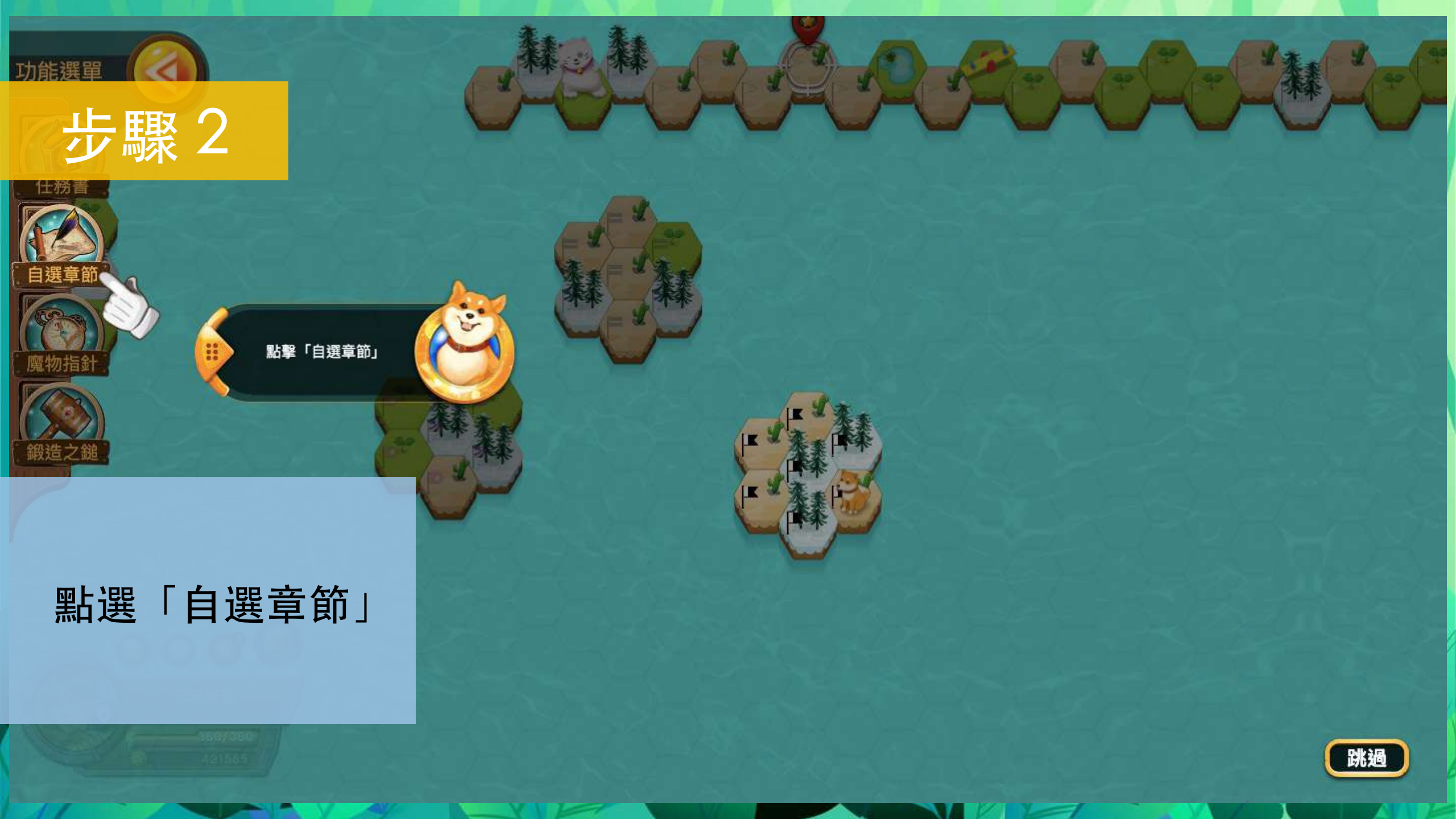

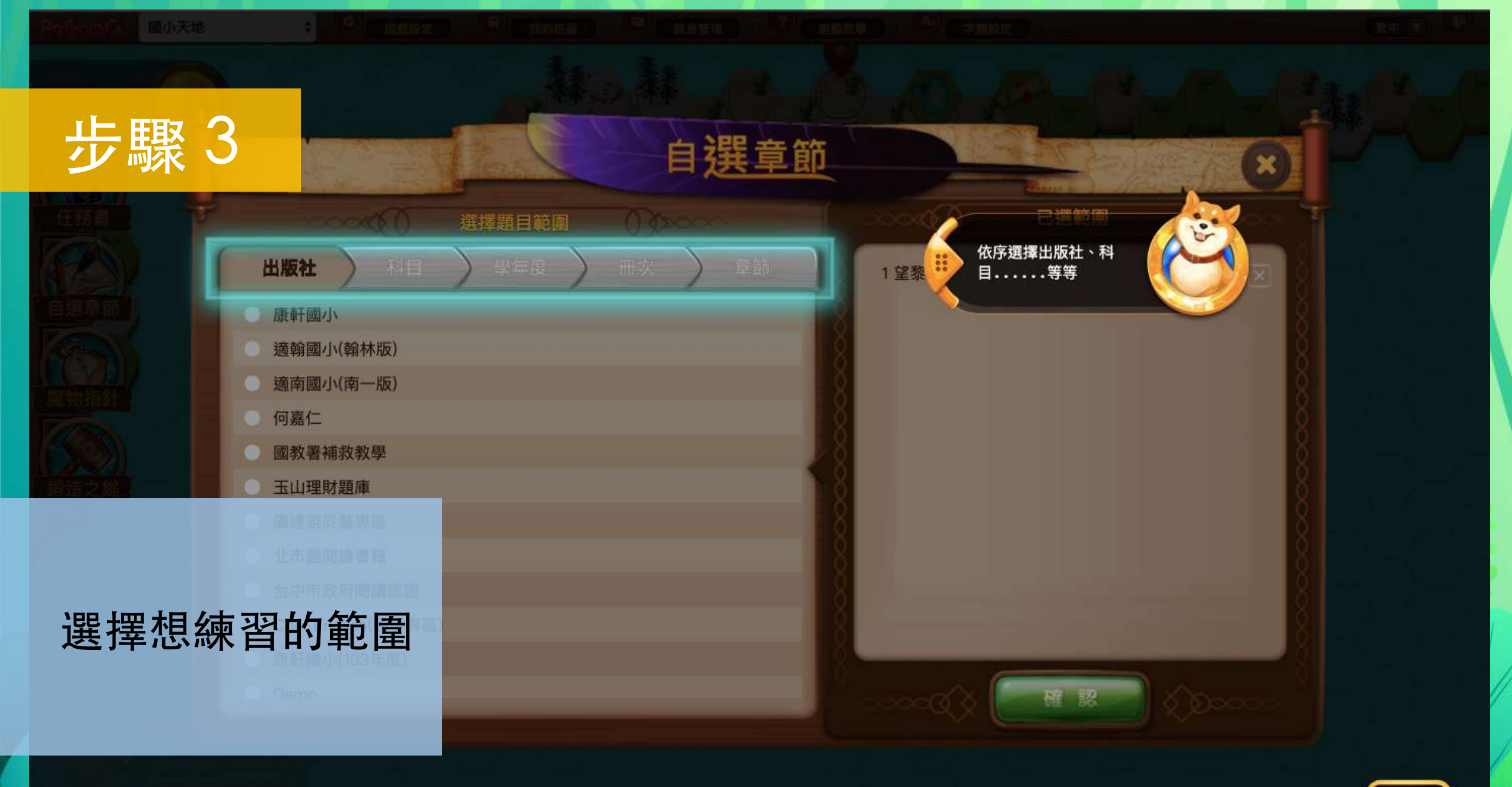

N/

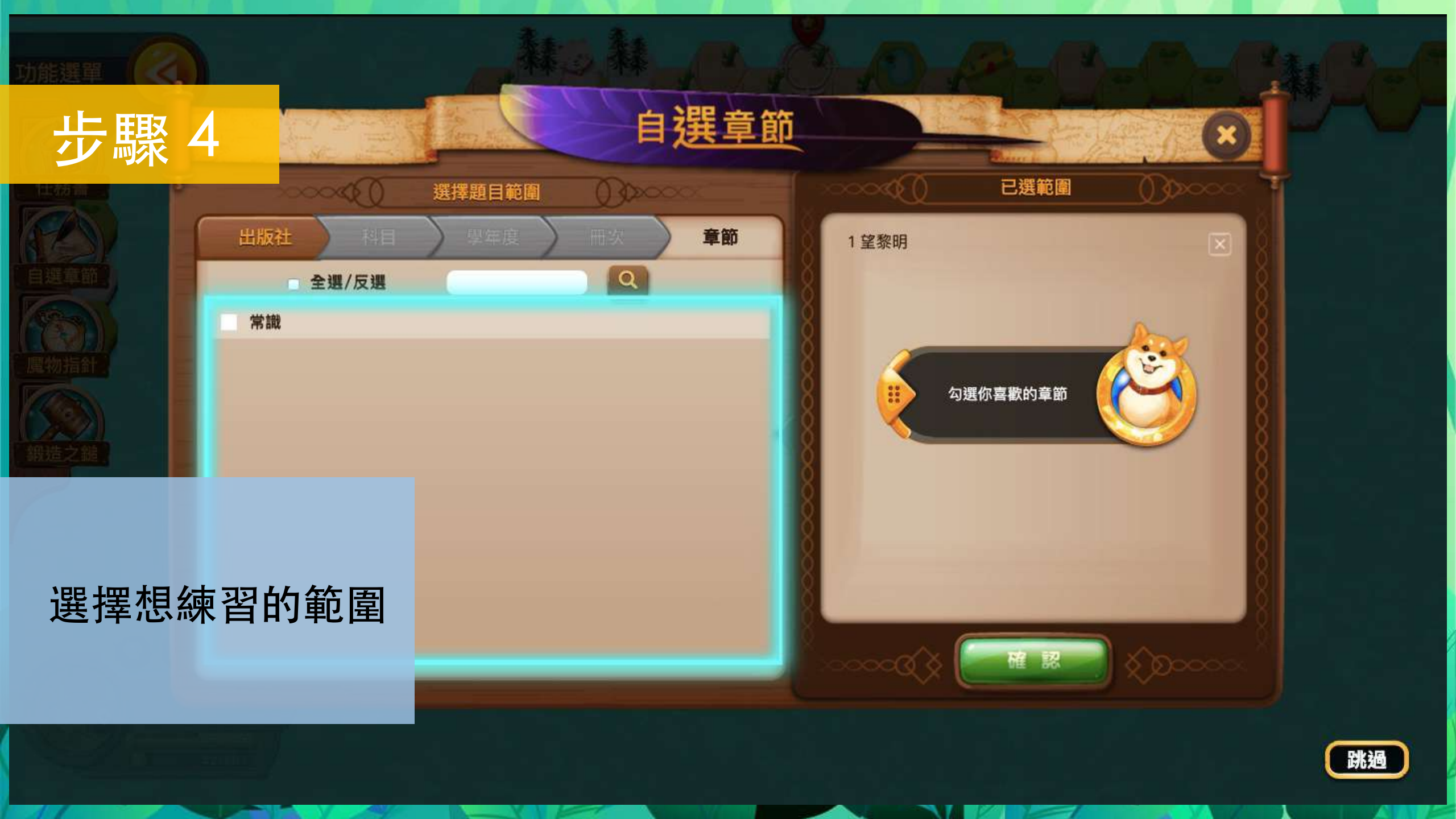

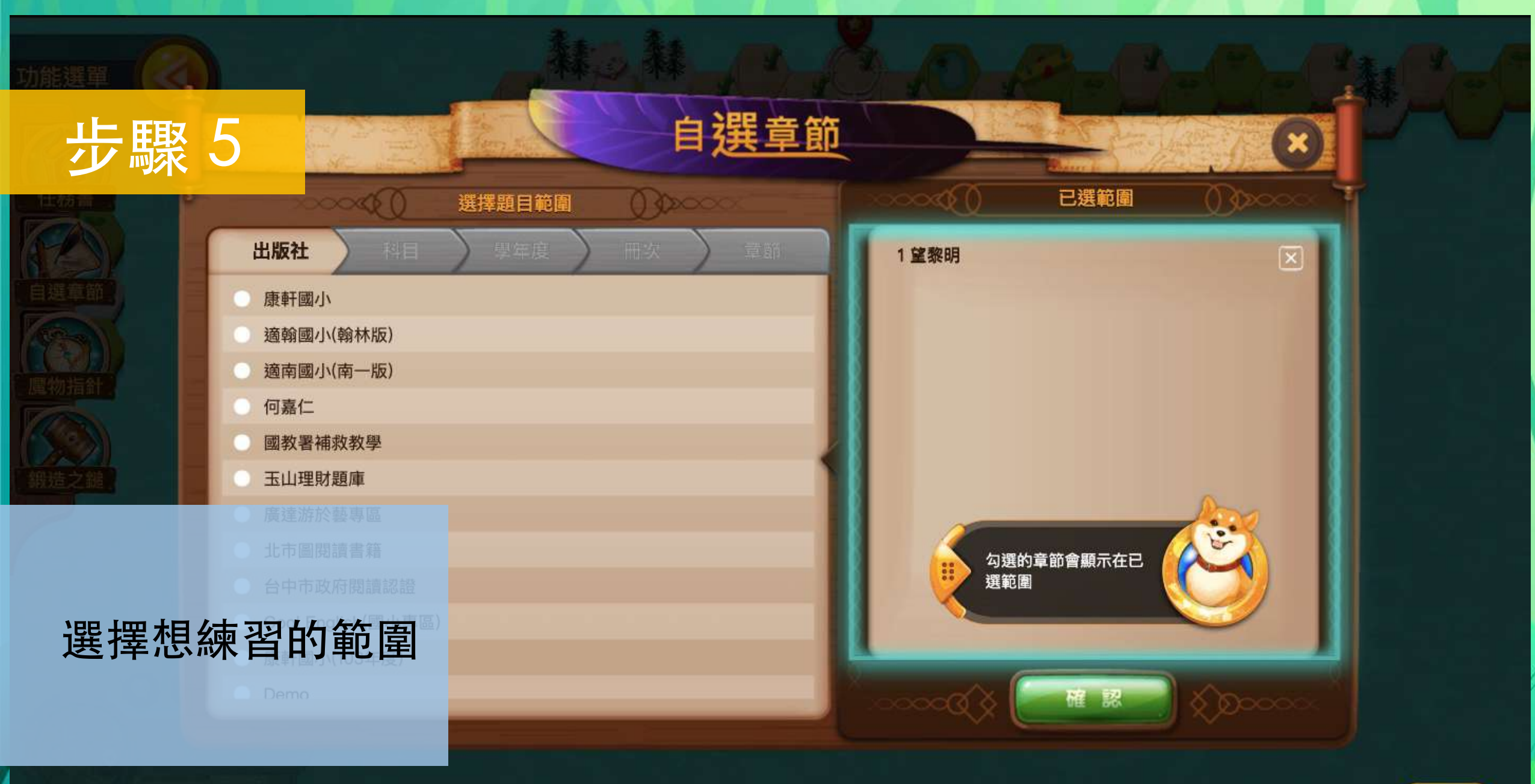

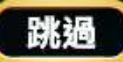

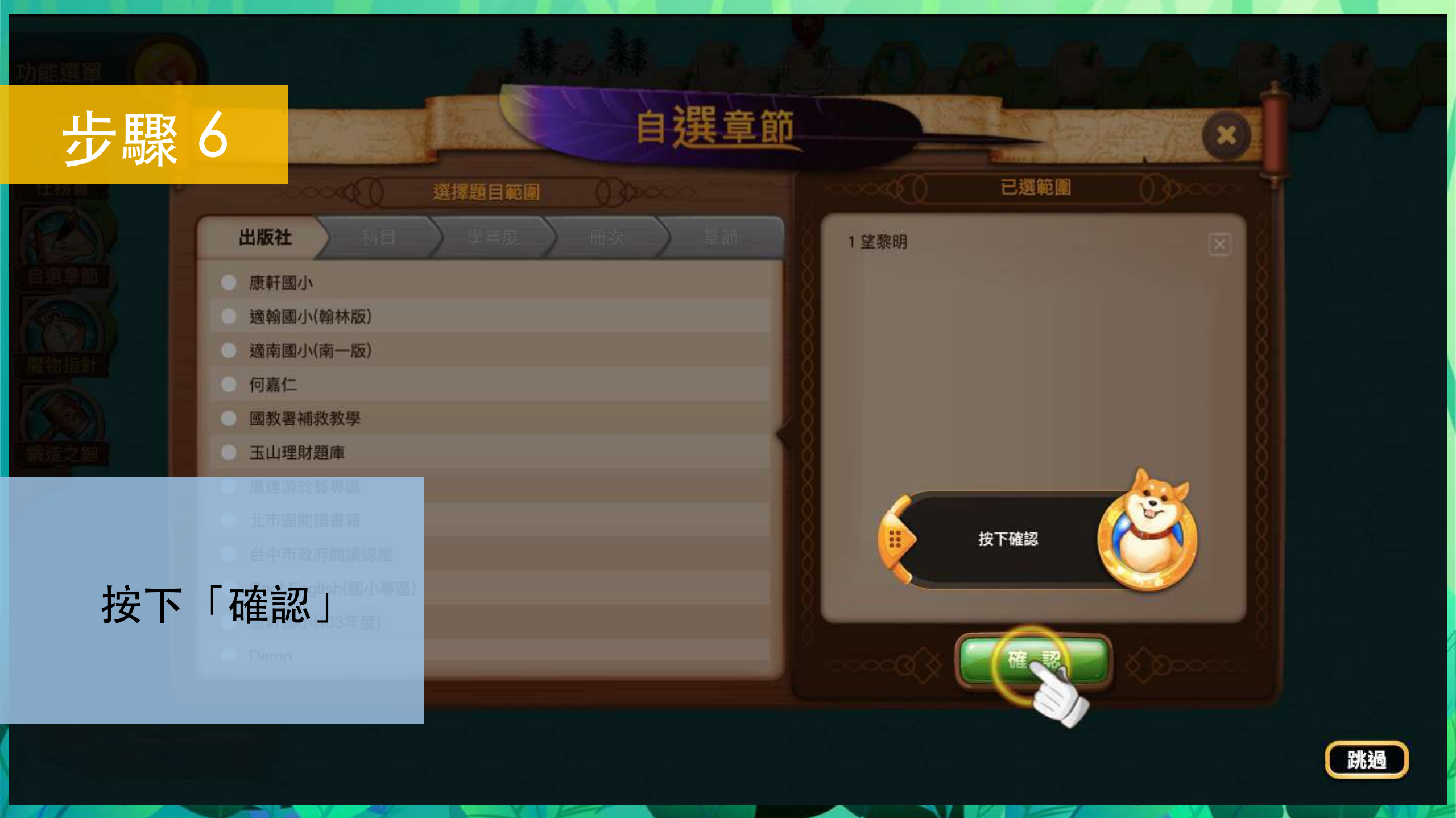

## |選擇任務|

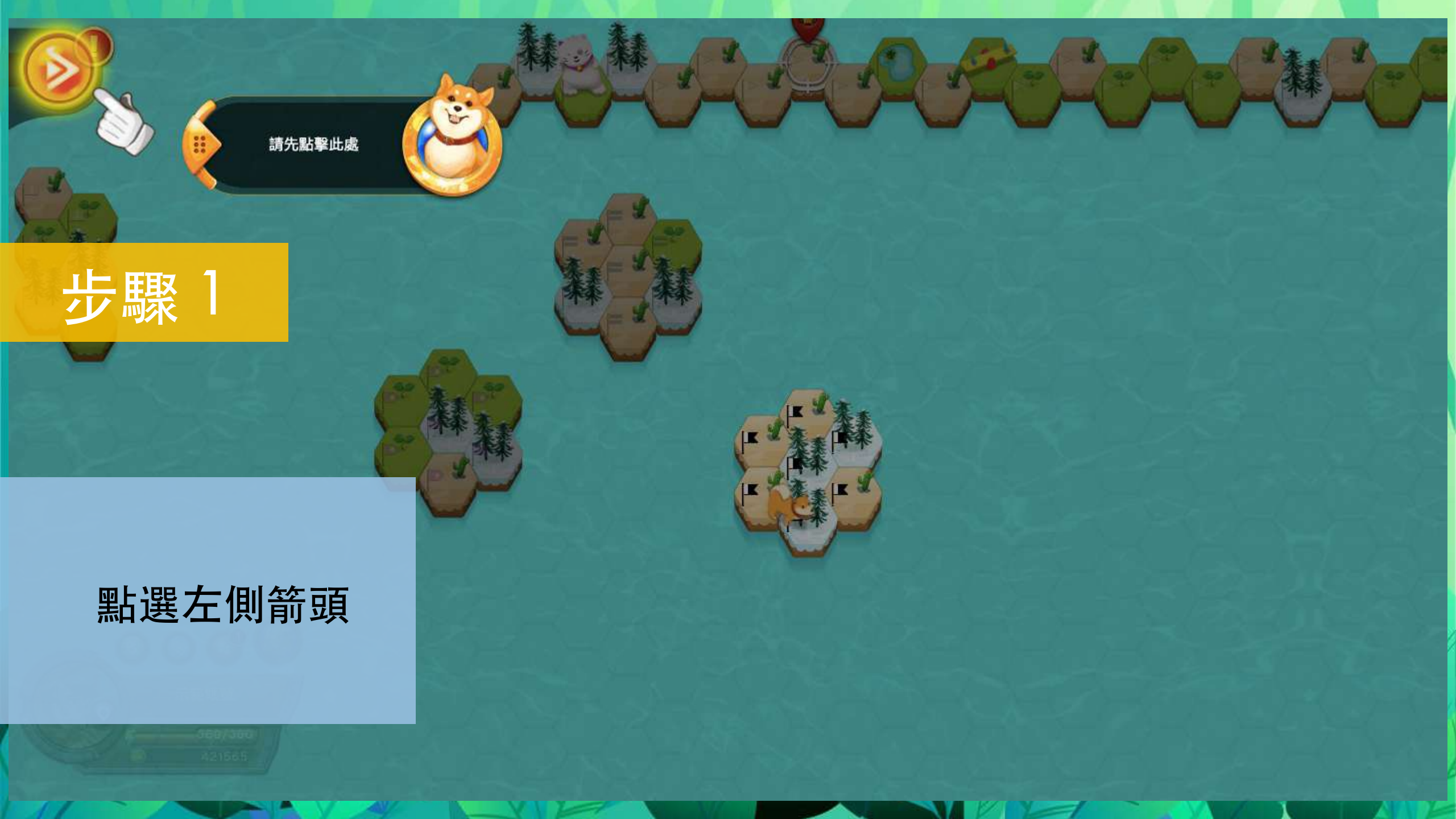

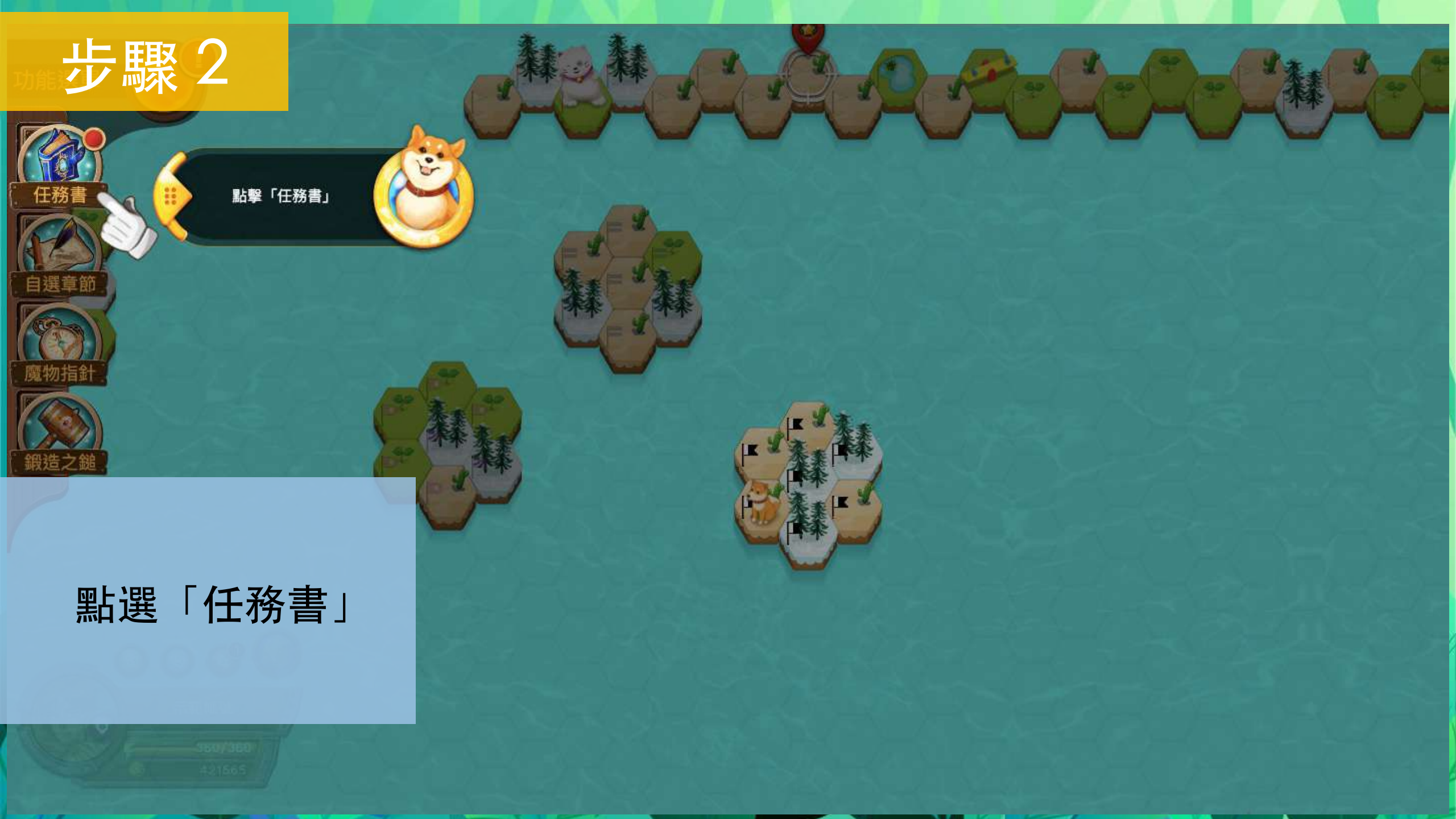

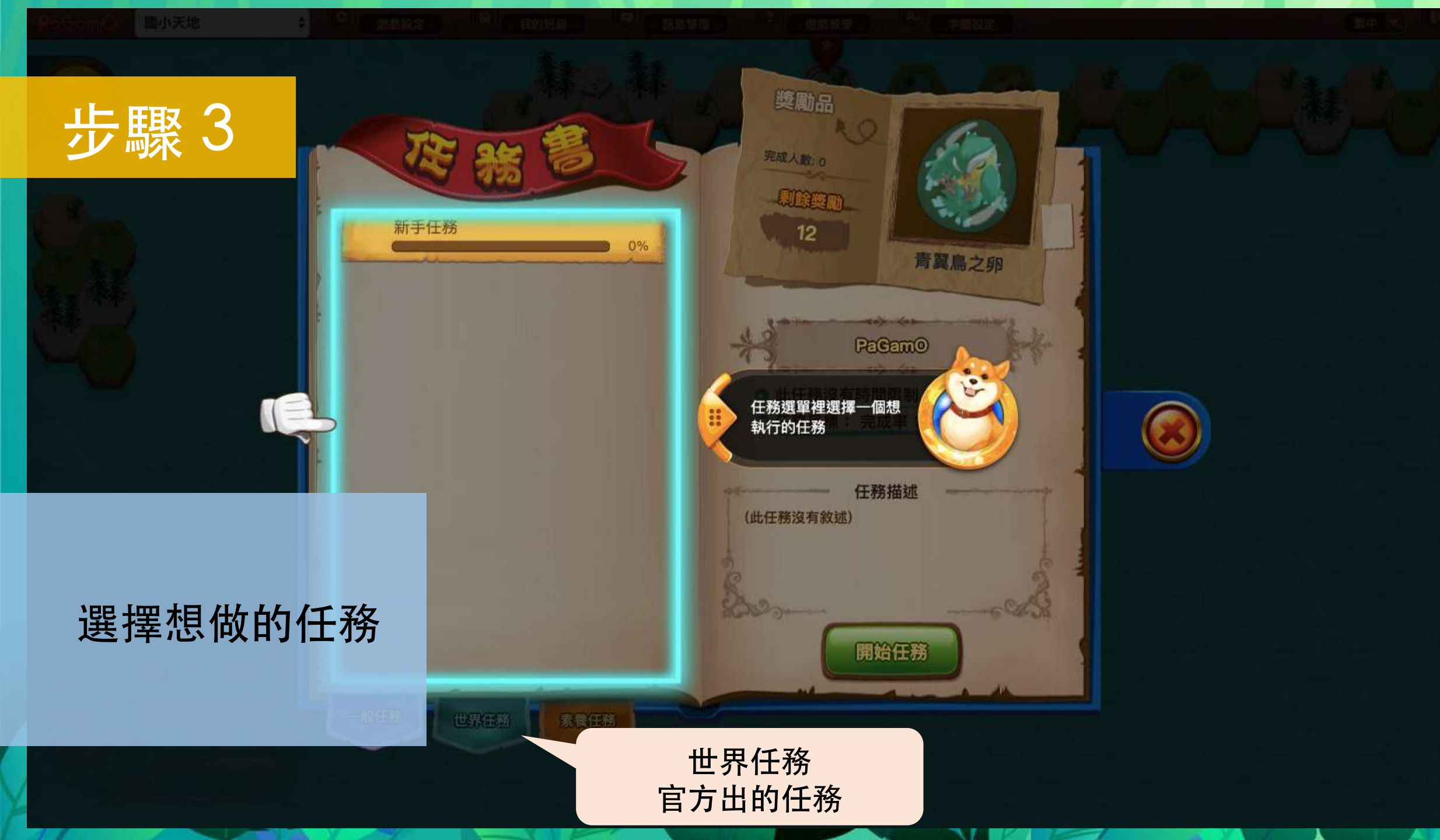

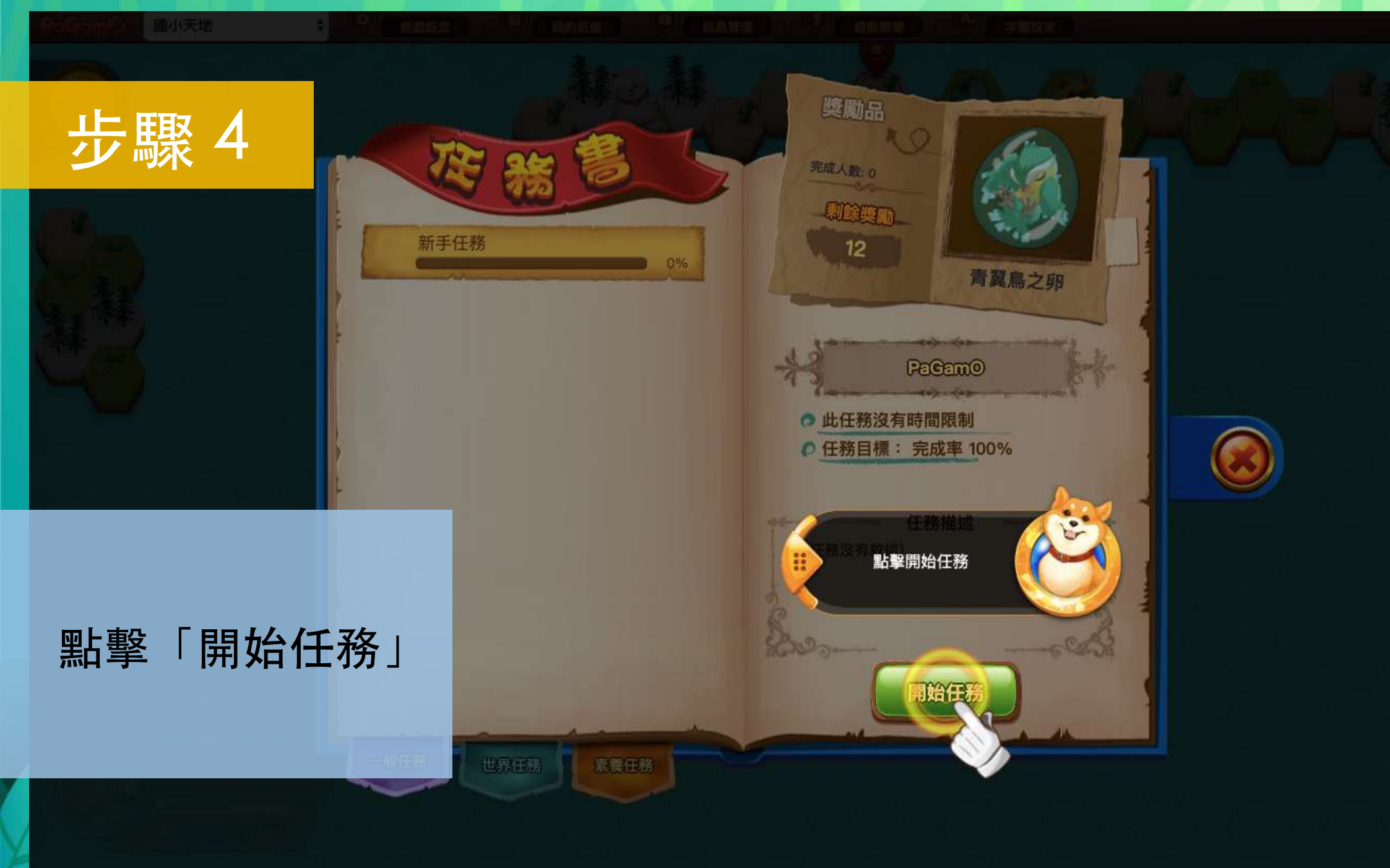

## |開始遊戲|

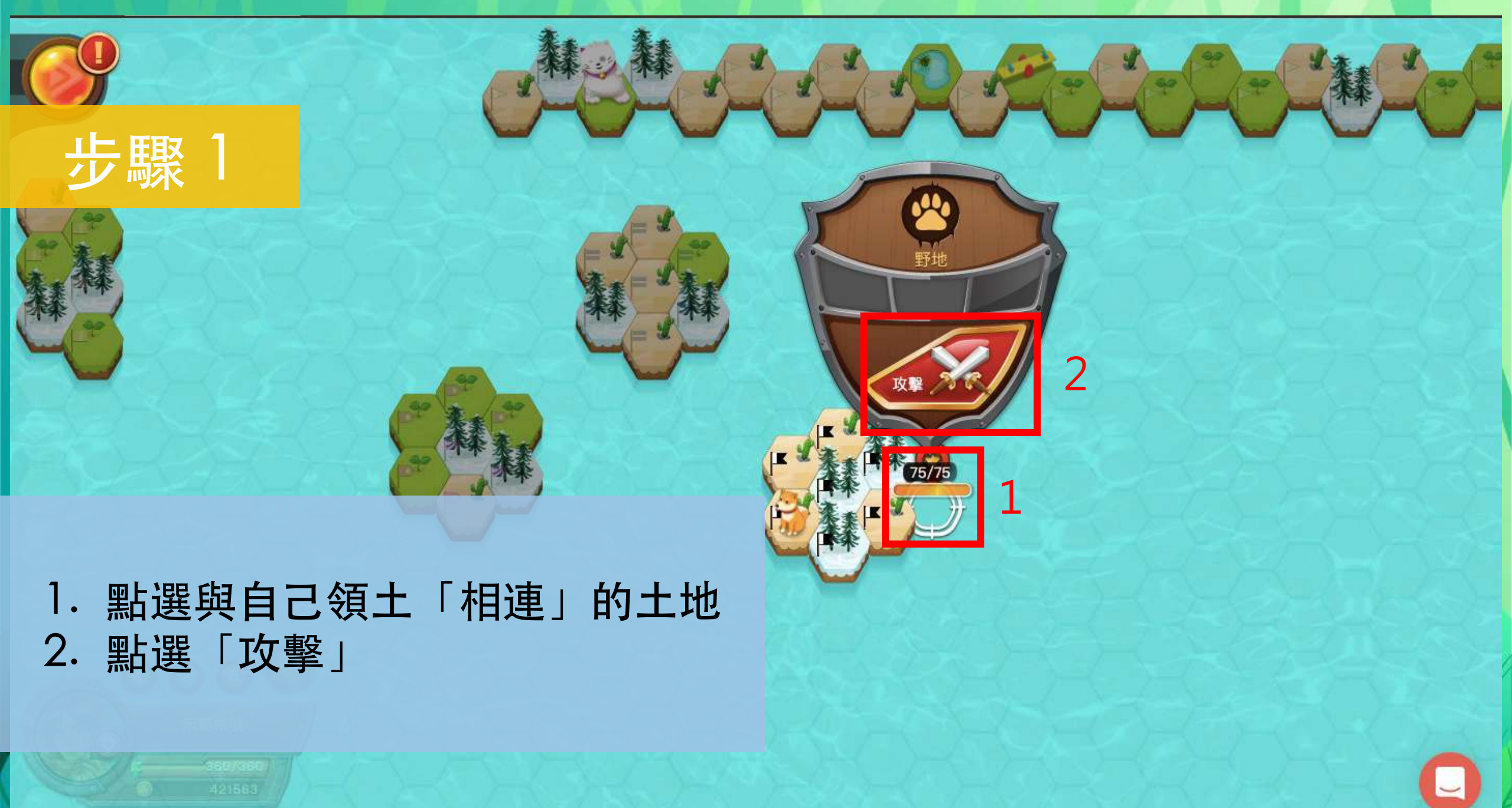

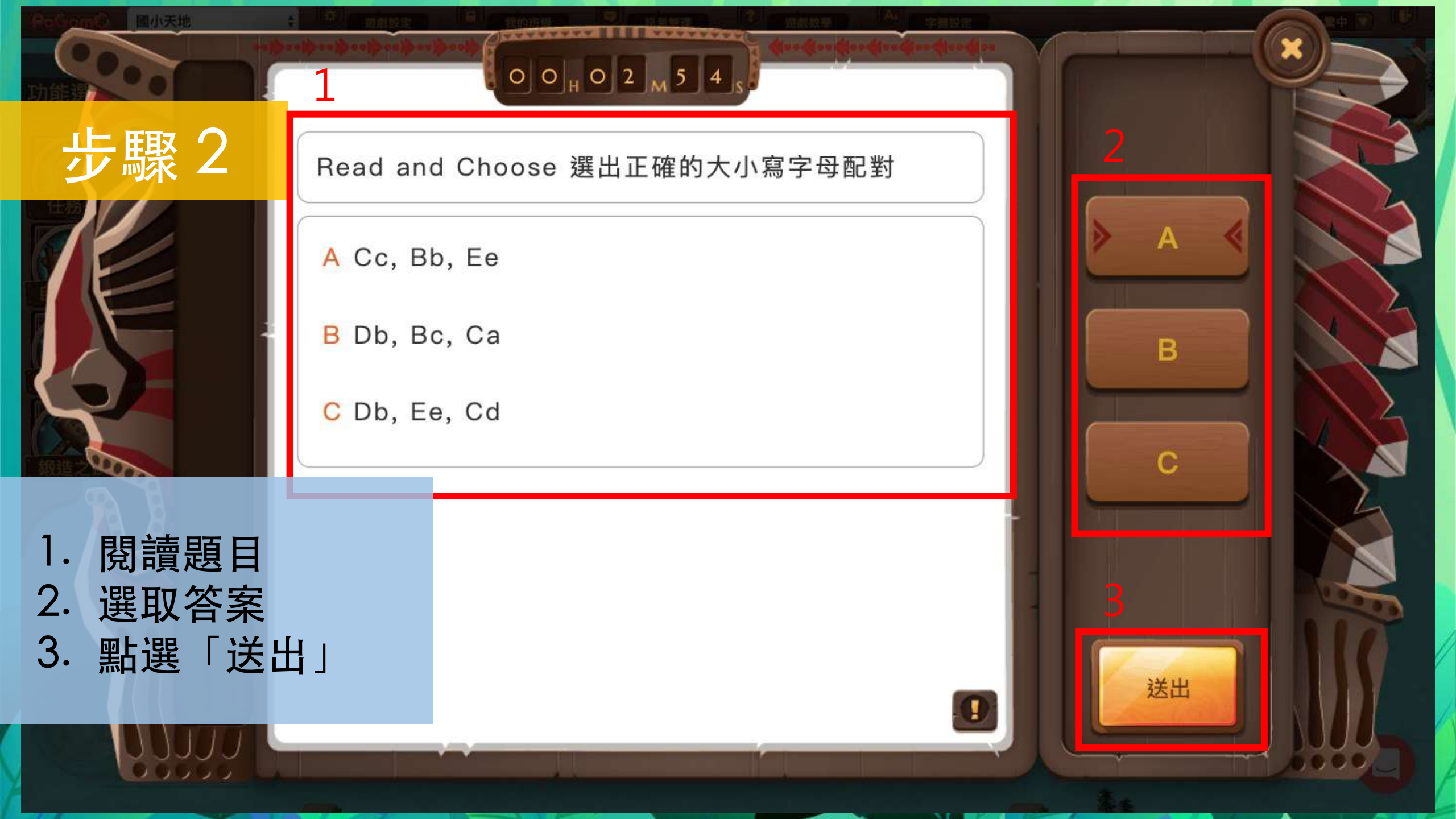

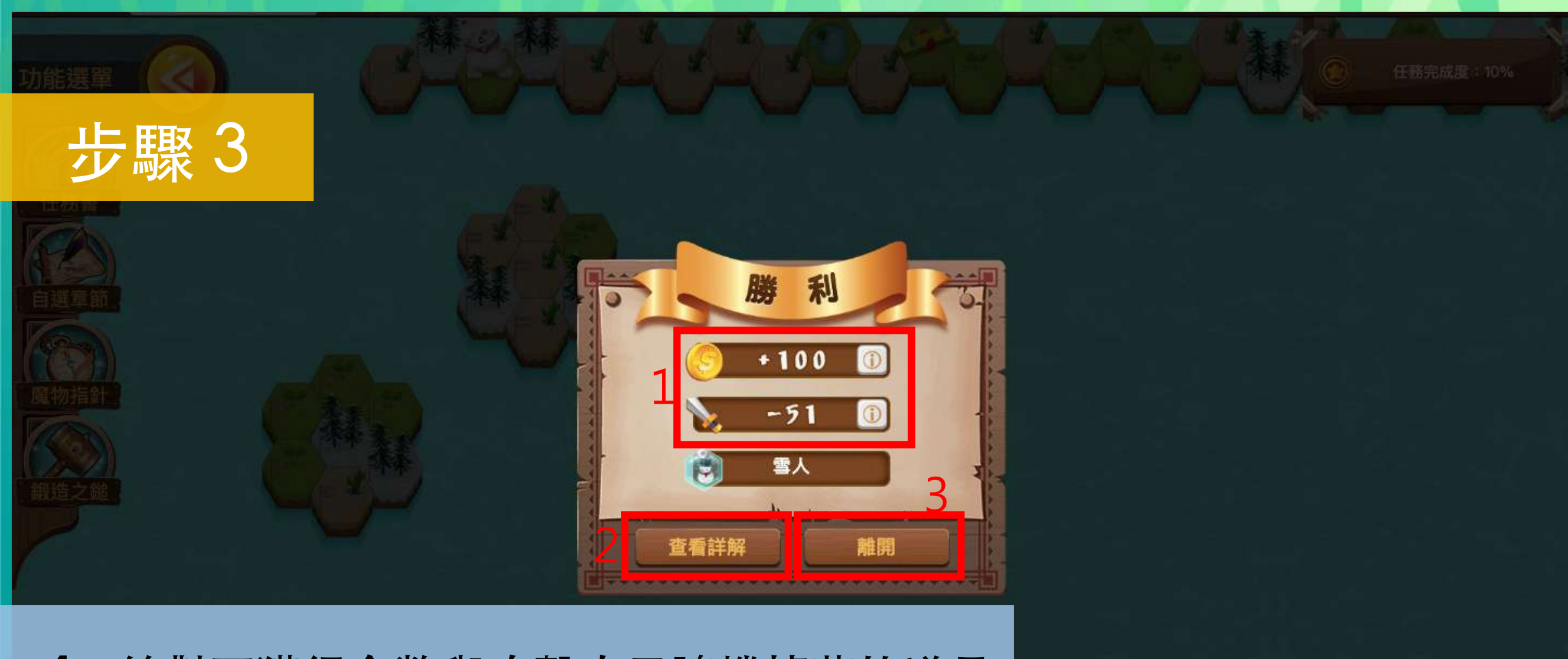

答對可獲得金幣與攻擊力及隨機掉落的道具
點選「查看詳解」獲得更多資訊
點選「離開」,繼續佔領其他土地

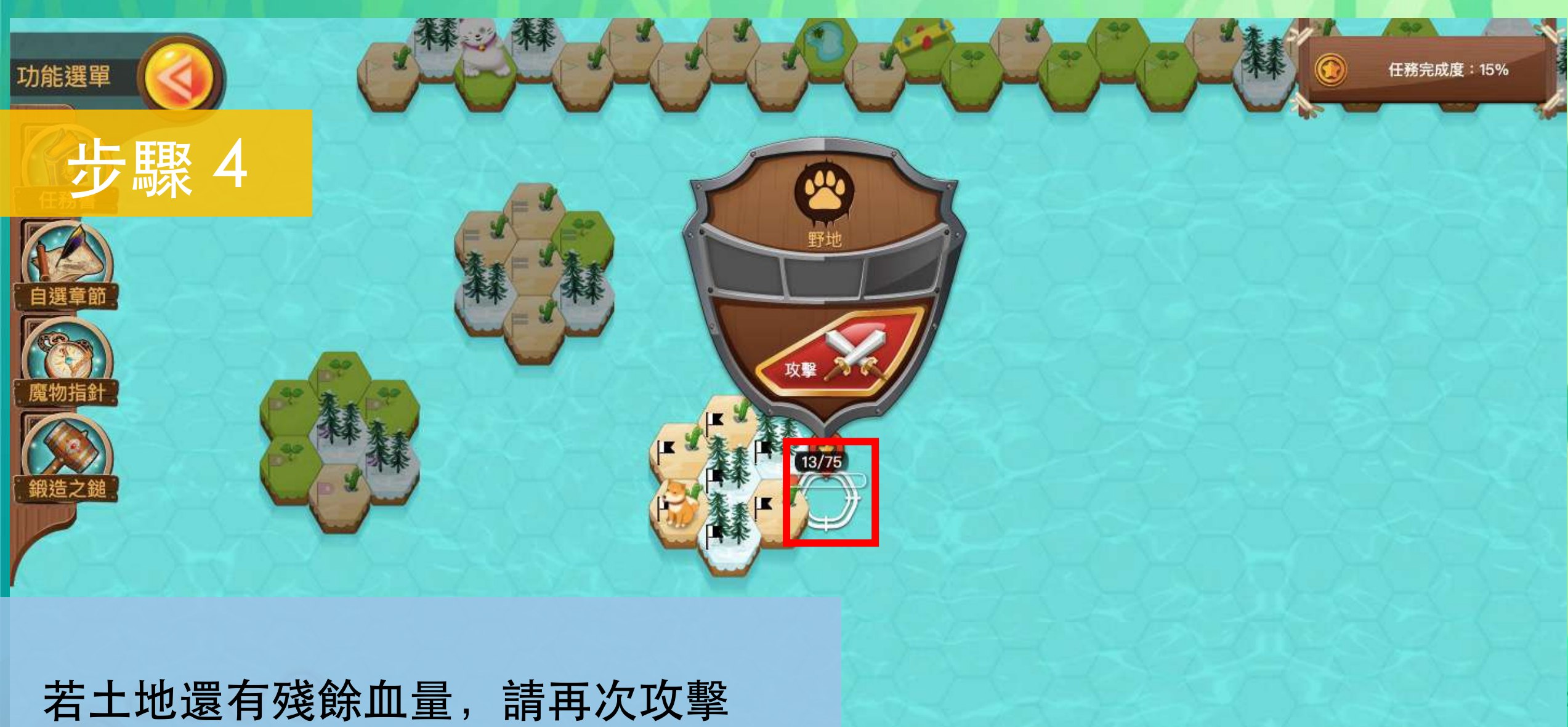

茶季

着土地還有殘餘皿量,請冉次攻擊 當土地血量歸零,即可佔領該土地!

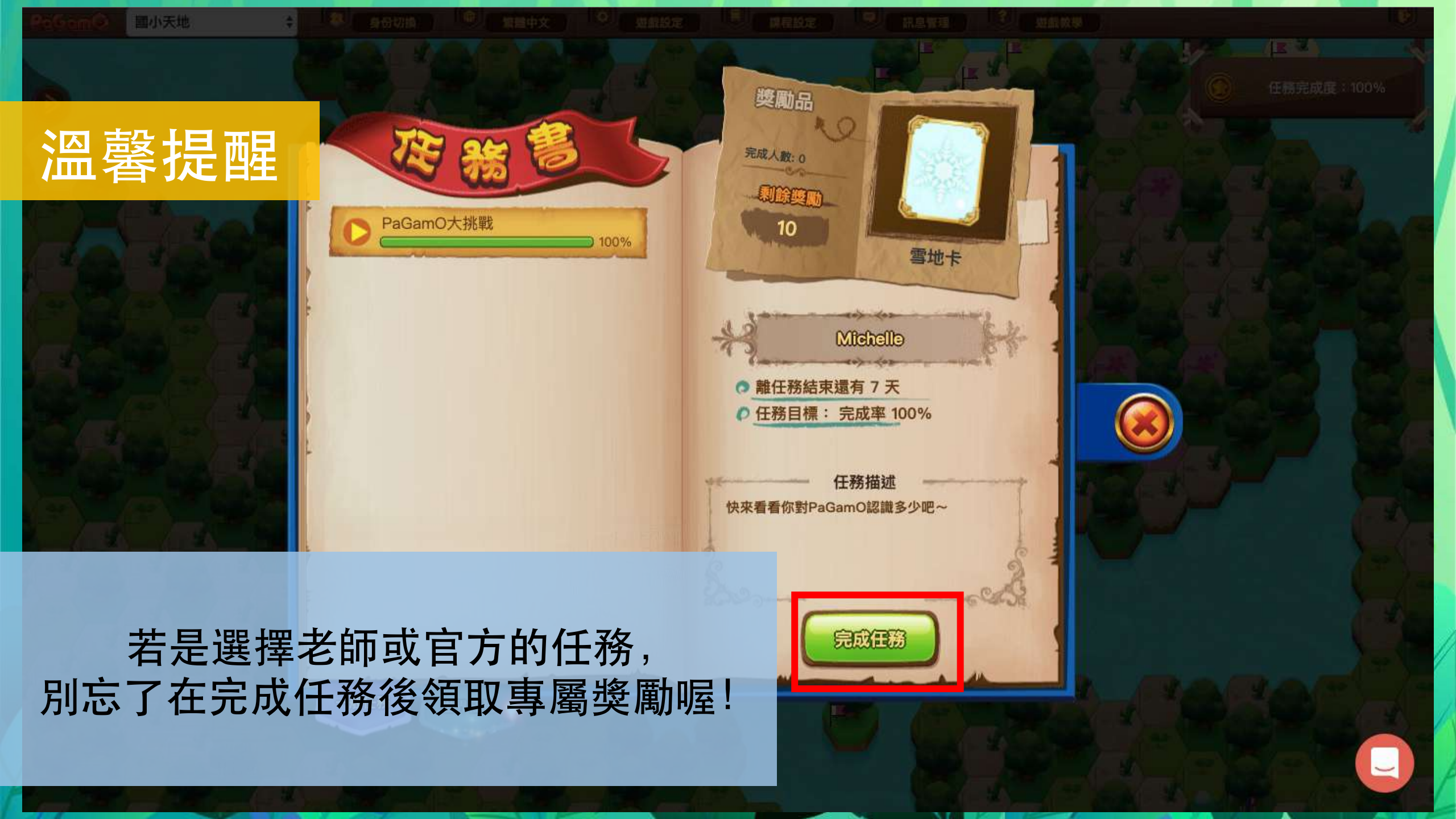

### | 查看、購買及使用遊戲道具 |

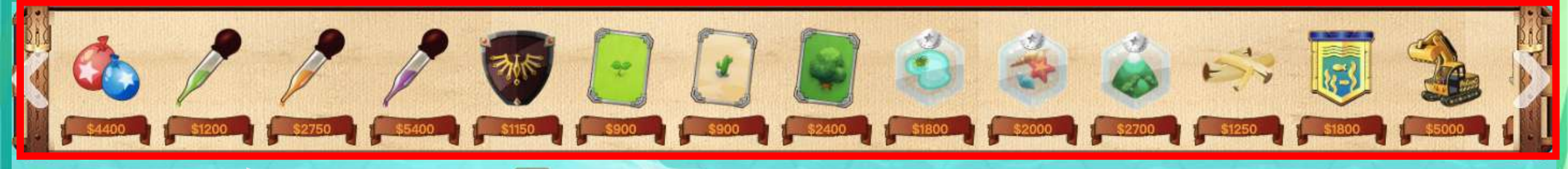

#### 商店 可購買想要的道具

背包

示範帳號

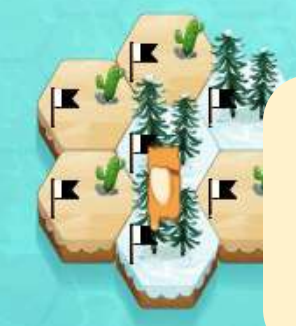

#### 背包 自己擁有的道具 在任務書領取的獎勵也會收到背包中喔!

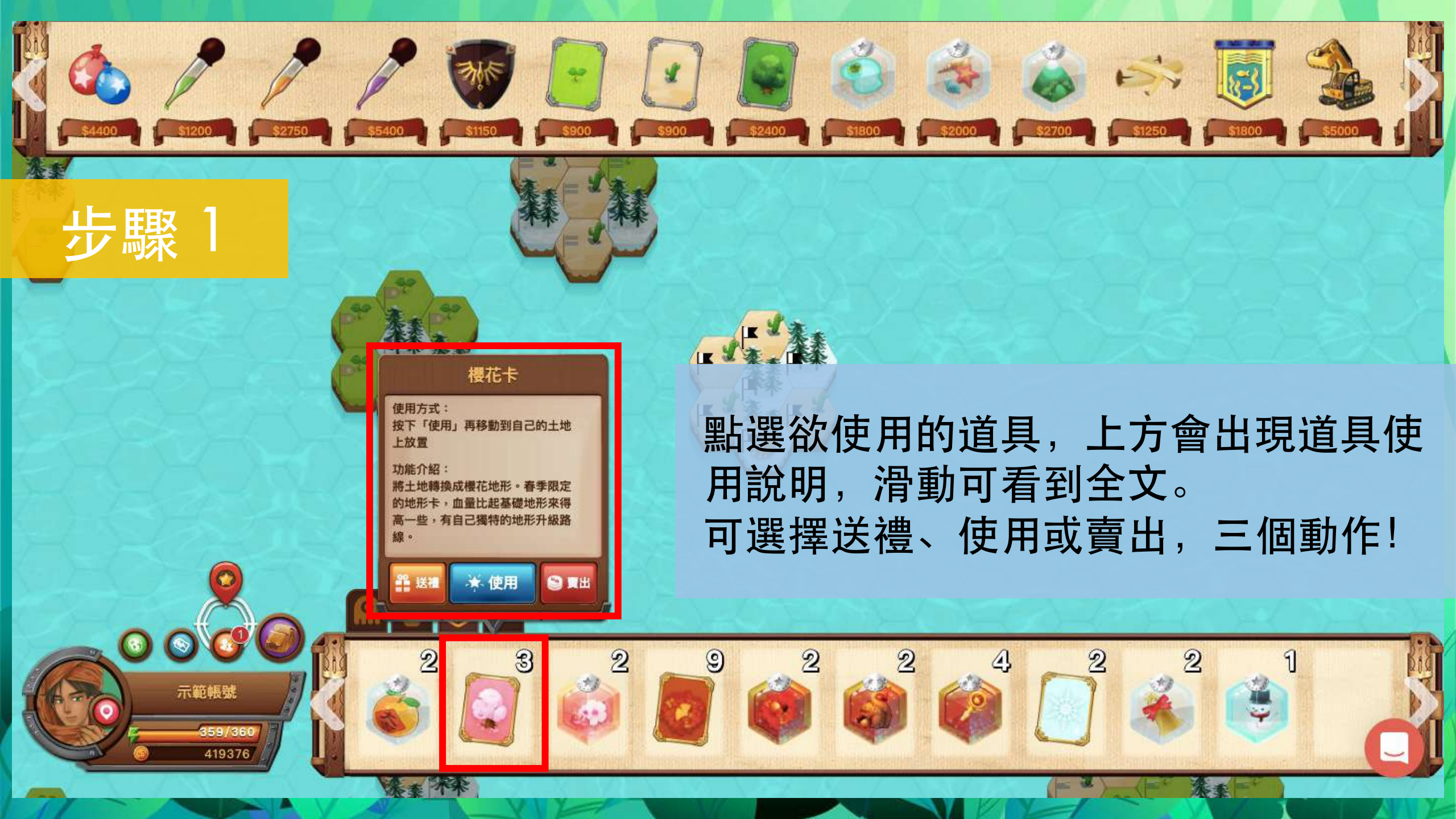

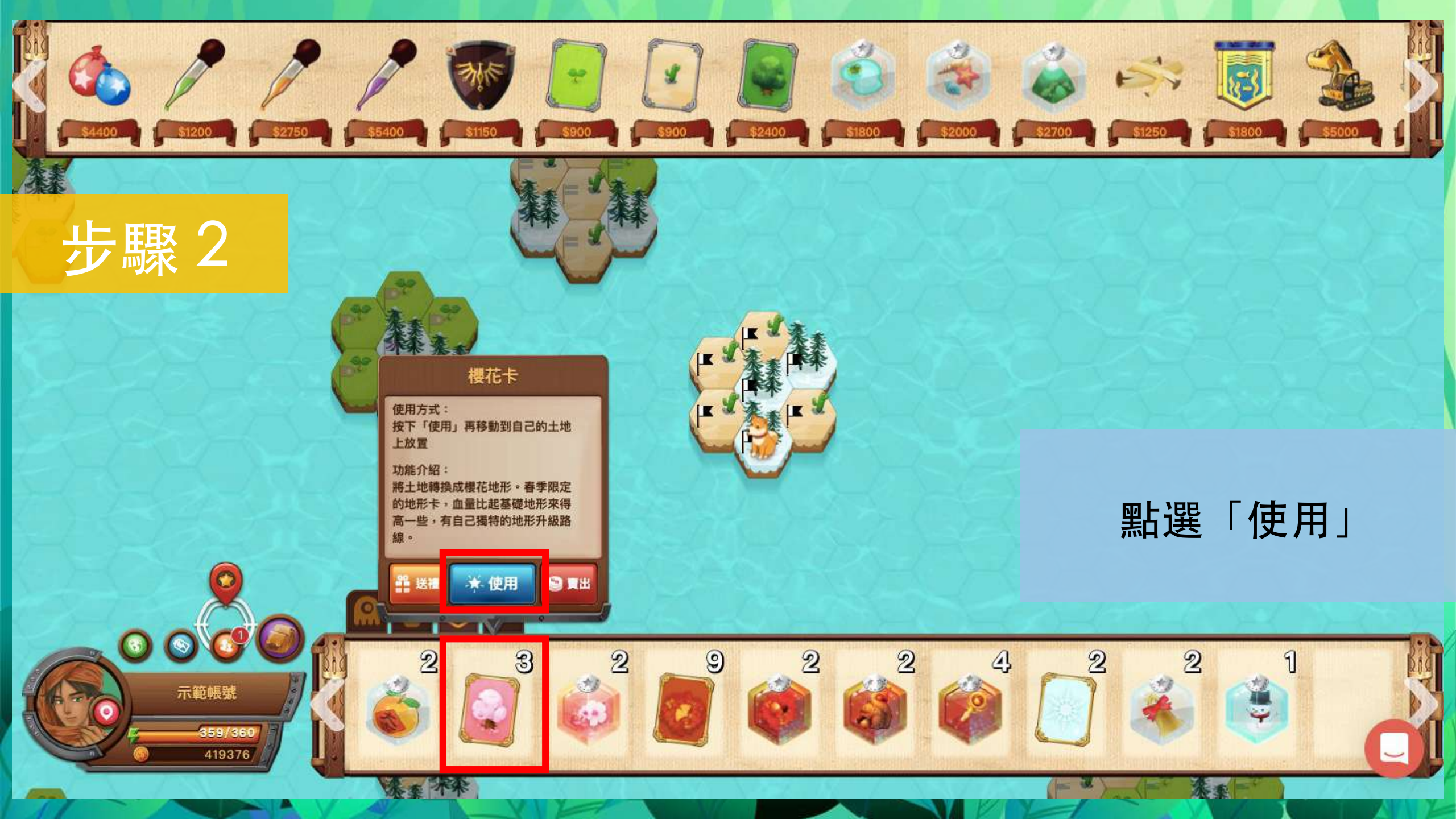

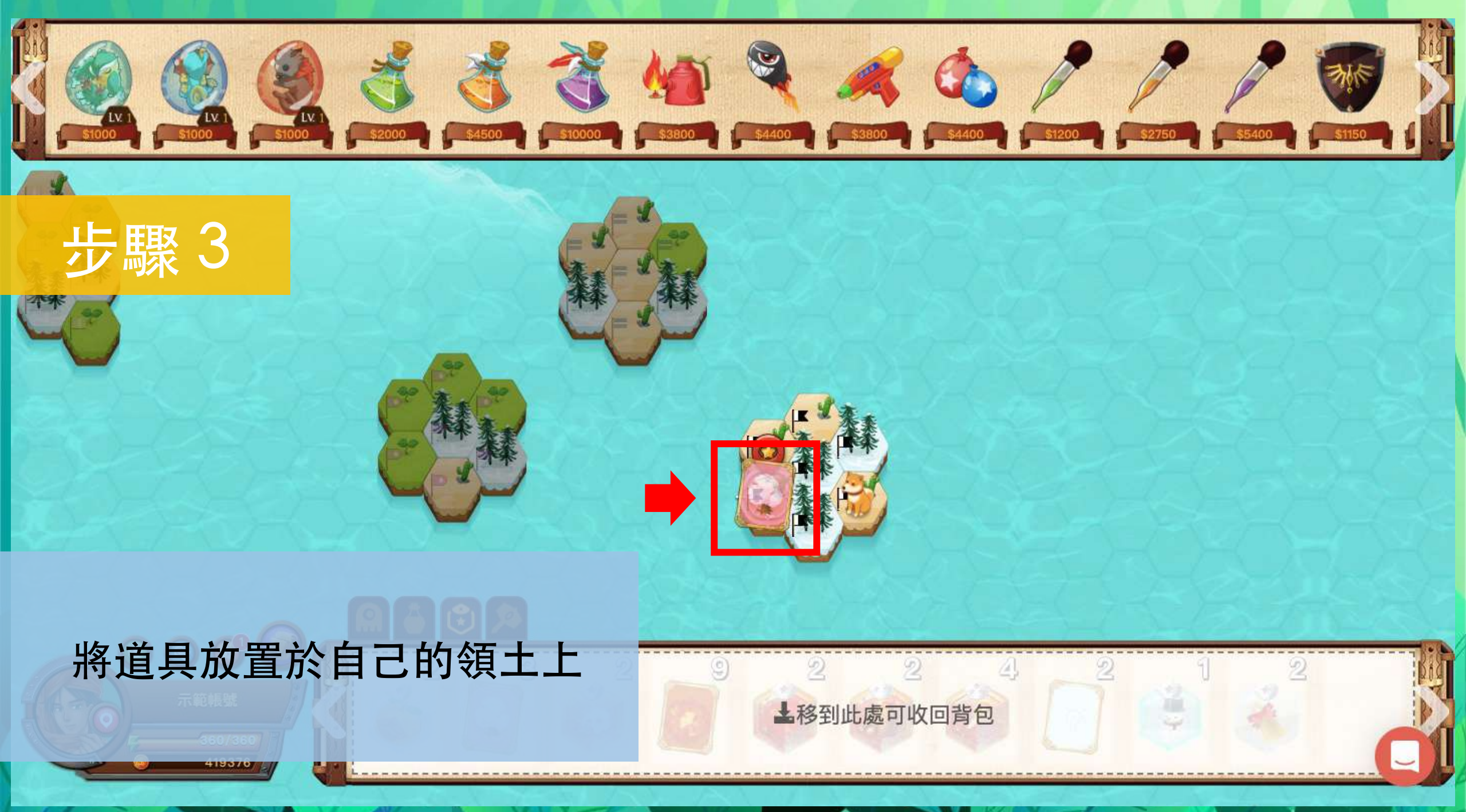

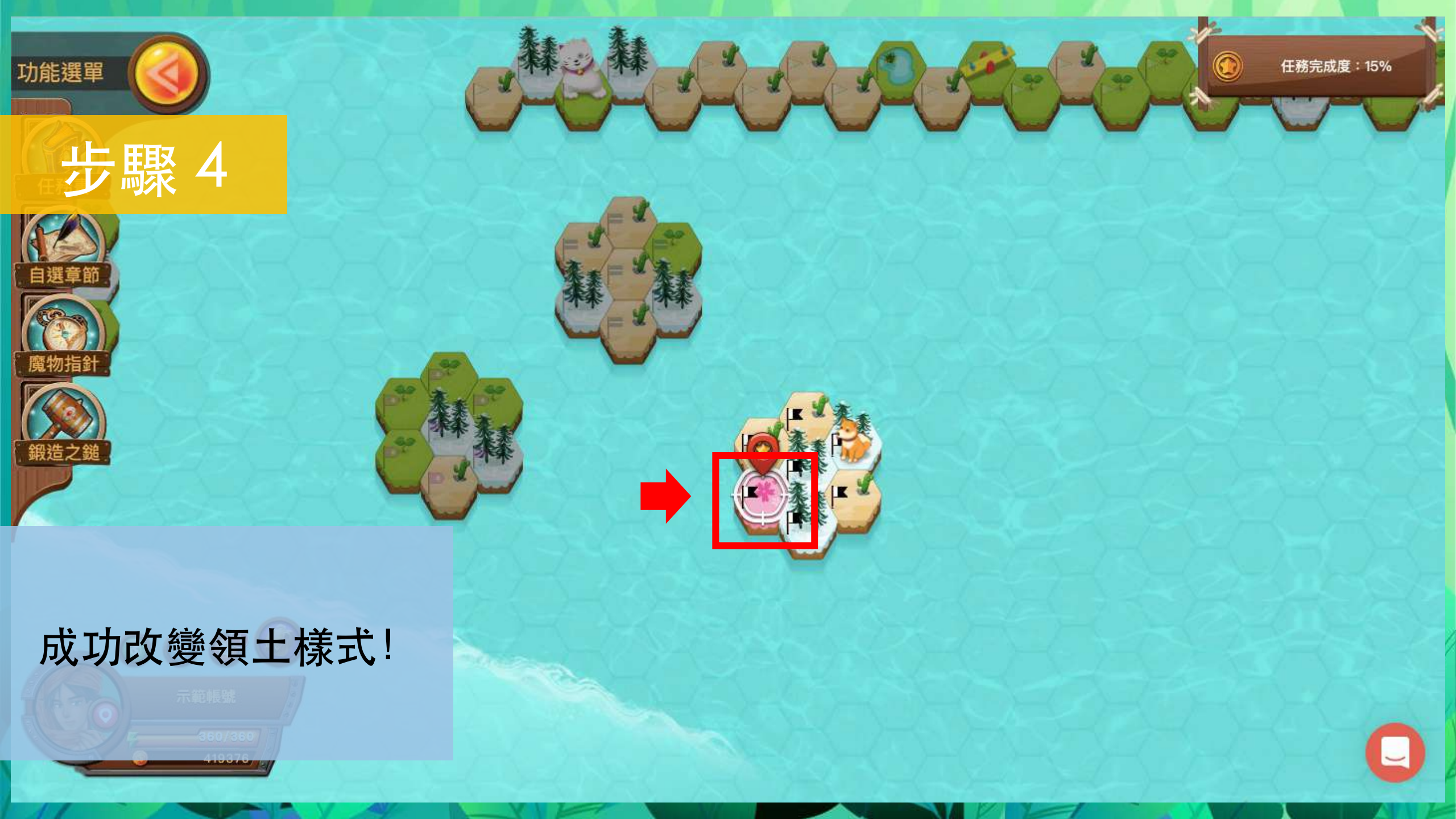

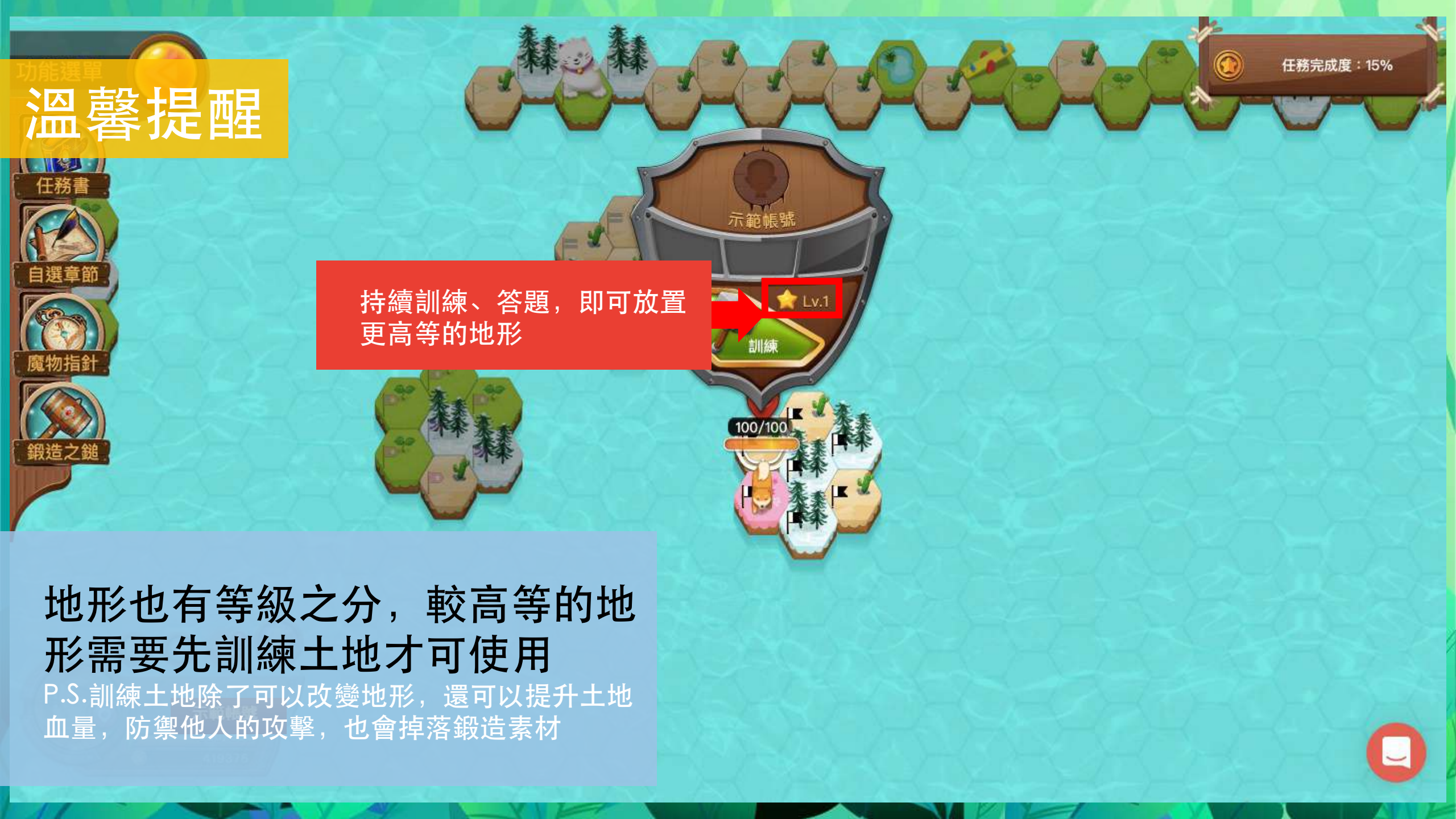

## 還有好友功能、攻擊型道具、 防守型道具等等, 就讓大家繼續探索吧!